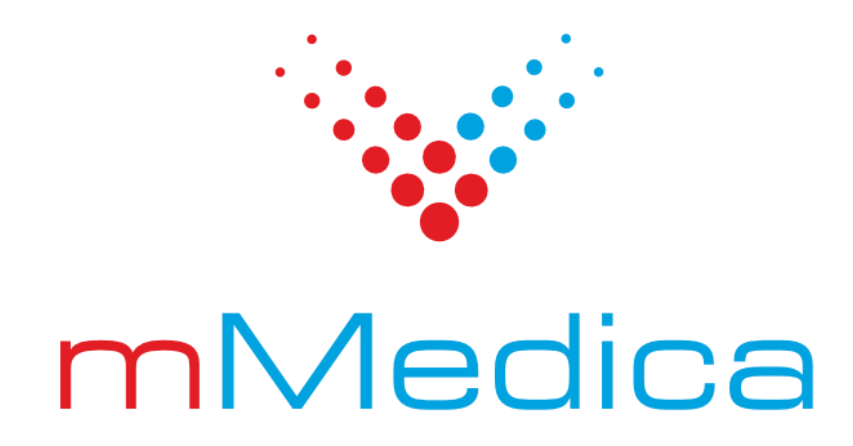

# Moduły eRejestracja i eRejestracja+ – instrukcja użytkownika

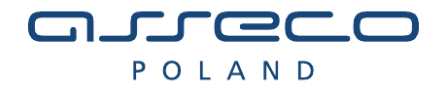

2025-02-25

# Spis treści

| 1. | TWO    | RZENIE KONTA                                     | 11 |
|----|--------|--------------------------------------------------|----|
|    | 1.1.   | Konto z wykorzystaniem nazwy użytkownika i hasła | 11 |
|    | 1.2.   | Konto z wykorzystaniem Węzła Krajowego           | 14 |
|    | 1.3.   | Konto z wykorzystaniem podpisu kwalifikowanego   | 14 |
|    | 1.4.   | KONTO Z WYKORZYSTANIEM SIMPLYSIGN                | 16 |
|    | 1.5.   | Aktywacja konta                                  | 17 |
| 2. | LOGO   | DWANIE DO SYSTEMU                                | 19 |
|    | 2.1.   | LOGOWANIE                                        | 19 |
|    | 2.1.1. | Logowanie tradycyjne                             | 20 |
|    | 2.1.2. | Logowanie przez Węzeł Krajowy                    | 21 |
|    | 2.1.3. | Logowanie przez podpis kwalifikowany             | 22 |
|    | 2.1.4. | Logowanie za pomocą SimplySign                   | 22 |
|    | 2.2.   | Resetowanie hasła                                | 23 |
|    | 2.3.   | Przypomnienie loginu                             | 25 |
| 3. | MOJ    | Ε ΚΟΝΤΟ                                          | 26 |
|    | 3.1.   | ΖΜΙΕŃ DANE                                       | 27 |
|    | 3.2.   | ZMIEŃ HASŁO                                      | 29 |
|    | 3.3.   | Zgody                                            | 29 |
|    | 3.3.1. | Zarządzanie zgodami                              | 29 |
|    | 3.3.2. | Ponowna akceptacja zgód                          | 31 |
|    | 3.4.   | WERYFIKACJA DWUSKŁADNIKOWA                       | 31 |
|    | 3.5.   | Powiąż z EPUAP                                   | 32 |
|    | 3.6.   | ZMIEŃ METODĘ LOGOWANIA                           | 33 |
|    | 3.7.   | Sesje użytkowników                               | 33 |
|    | 3.8.   | INFORMACJE MEDYCZNE                              | 35 |
| 4. | SUB    | (ONTA                                            | 38 |
|    | 4.1.   | TWORZENIE NOWEGO SUBKONTA                        |    |
|    | 4.2.   | TWORZENIE SUBKONTA Z ISTNIEJĄCEGO KONTA          | 40 |
|    | 4.3.   | ZARZĄDZANIE SUBKONTAMI                           | 40 |
|    | 4.4.   | ODŁĄCZANIE SUBKONTA                              | 42 |
| 5. | ΜΑΡ    | Υ                                                | 45 |
| 6. | REZE   | RWACJA WOLNEGO TERMINU                           |    |
| 7. | MOJ    | E REZERWACJE                                     | 50 |
|    |        |                                                  |    |

| 7.1     | . Odwołanie rezerwacji                                                                                  | 51 |
|---------|----------------------------------------------------------------------------------------------------|----|
| 7.2     | 2. ZMIANA TERMINU REZERWACJI                                                                            | 52 |
| 8.      | SZYBKIE REZERWACJE                                                                                      | 54 |
| 8.1     | . Odwołanie rezerwacji                                                                                  | 57 |
| 8.2     | 2. ZMIANA REZERWACJI                                                                                    | 59 |
| 9.      | TELEPORADY                                                                                              | 59 |
| 9.1     | Rezerwacje użytkownika                                                                                  | 60 |
| 10.     | ZALECENIA LEKARSKIE                                                                                     | 62 |
| 11.     | WYSTAWIONE ERECEPTY                                                                                     | 64 |
| 12.     | ZAMÓWIONE RECEPTY                                                                                       | 67 |
| 13.     | ZAMÓW RECEPTĘ                                                                                           | 70 |
| 14.     | SZCZEPIENIA                                                                                             | 72 |
| 15.     | SKIEROWANIA                                                                                             | 74 |
| 16.     | DOKUMENTY                                                                                               | 75 |
| 17.     | WNIOSKI                                                                                                 | 76 |
| 18.     | ANKIETY                                                                                                 | 79 |
| 18      | 1. ANKIETY DO UZUPEŁNIENIA                                                                              | 79 |
| 18      | .2. LISTA ANKIET                                                                                        | 80 |
| 19.     | NAJCZĘŚCIEJ ZADAWANE PYTANIA                                                                            | 82 |
| 19      | 1. JAK SKONTAKTOWAĆ SIĘ Z ADMINISTRATOREM?                                                              | 82 |
| 19      | 2. NA STRONIE/FORMULARZU POJAWIŁY SIĘ POLA Z CZERWONYM OBRAMOWANIEM.                                    | 82 |
| 19      | 3. W FORMULARZU TWORZENIA KONTA UŻYTKOWNIKA BRAKUJE MOJEJ MIEJSCOWOŚCI                                  | 82 |
| 19      | 4. BRAK WIADOMOŚCI E-MAIL Z LINKIEM AKTYWACYJNYM PO ZAŁOŻENIU KONTA.                                    | 82 |
| 19      | 5. Przy logowaniu pojawiła się wiadomość: "Użytkownik jest zablokowany".                                | 82 |
| 19      | .6. Przy logowaniu pojawiła się wiadomość: "Użytkownik nie istnieje".                                   | 82 |
| 19      | 7. PRZY LOGOWANIU POJAWIŁA SIĘ WIADOMOŚĆ: "LOGOWANIE Z NUMERU IP JEST ZABLOKOWANE"                      | 83 |
| 19      | 8. PODCZAS REZERWACJI TERMINU WYŚWIETLONY ZOSTAŁ KOMUNIKAT: "W ZADANYM OKRESIE ISTNIEJE JUŻ REZERWACJA" | 83 |
| 19      | 9. PODCZAS LOGOWANIA POJAWIŁ SIĘ KOMUNIKAT "W ZWIĄZKU ZE ZMIANĄ PRZEPISÓW DOT. OCHRONY DANYCH OSOBOWYCH |    |
| ZABLOKO | WANO KONTA OSOBOM PONIŻEJ 16 ROKU ŻYCIA."                                                               | 83 |
| 19      | 10. NA STRONIE/FORMULARZU POJAWIŁA SIĘ WERYFIKACJA CZY UŻYTKOWNIK JEST CZŁOWIEKIEM                      | 83 |

# Moduł eRejestracja

System eRejestracja oraz eRejestracja+ przeznaczone są dla użytkowników, którzy chcą dokonać rezerwacji wizyty u wybranego lekarza, w wybranej poradni. Użytkownik może umawiać się na wizyty, odwoływać wizyty oraz zmieniać terminy już zarezerwowanych. Oprócz tego pacjenci korzystający z leków stale podawanych mogą dokonać zamówienia recepty drogą internetową. Aby wykonywać wymienione czynności, użytkownik musi posiadać aktywne konto.

|                          |                        |      |              | <b></b> C   |
|--------------------------|------------------------|------|--------------|-------------|
|                          |                        |      |              |             |
| STRONA GŁÓWNA            | WOLNE TERMINY          | POMO | UTWÓRZ KONTO | ZALOGUJ SIĘ |
|                          |                        |      |              |             |
| eRejestracja             |                        |      |              |             |
|                          |                        |      |              |             |
|                          |                        |      |              |             |
|                          |                        |      |              |             |
|                          |                        |      |              |             |
|                          |                        |      |              |             |
|                          |                        |      |              |             |
|                          |                        |      |              |             |
|                          |                        |      |              |             |
|                          |                        |      |              |             |
|                          |                        |      |              |             |
|                          |                        |      |              |             |
|                          |                        |      |              |             |
|                          |                        |      |              |             |
|                          |                        |      |              |             |
| <u>Mapa serwisu</u>      |                        |      |              |             |
| Kontakt z administratore | n: <u>adres e-mail</u> |      |              |             |

#### Rys. 1. Strona główna portalu eRejestracja

Zgodnie z ustawą "O dostępności cyfrowej stron internetowych i aplikacji mobilnych podmiotów publicznych" z dnia 4 kwietnia 2019 r. (Dz. U. 2019 poz. 848), Portal eRejestracji został dostosowany do wytycznych w zakresie dostępności dla osób niepełnosprawnych. WCAG (ang. Web Content Accessibility Guidelines) są to "wytyczne dotyczące dostępności stron internetowych", skonstruowane tak aby zapewnić jak najwyższą czytelność dla najszerszej ilości grup ze szczególnym uwzględnieniem osób niepełnosprawnych.

W oparciu o cztery podstawowe zasady dostępności: postrzegalność, funkcjonalność, zrozumiałość, kompatybilność - zostały wprowadzone udogodnienia dla użytkowników strony. Tym samym w aplikacji istnieją funkcjonalności mające na celu ułatwienie korzystania z aplikacji, są to m. in.:

- wsparcie dla programów czytających,
- wzmocniony styl strony,
- nawigacja klawiaturą,
- mapa serwisu,
- responsywność i widok mobilny,
- plik pomocy.

Portal posiada standardowy szablon wczytywany domyślnie podczas wejścia na stronę. Istnieje również szablon o wysokim kontraście oraz powiększonej czcionce, stworzony dla osób posiadających osłabiony wzrok. Zmiana pomiędzy stylami strony możliwa jest po naciśnięciu ikony oka <sup>©</sup> znajdującej się w prawym

górnym rogu ekranu. Napisy +A, widoczne po włączeniu alternatywnego wyglądu, pozwalają na zmianę rozmiaru czcionki.

|                          |                         |       |              | <b></b>     |
|--------------------------|-------------------------|-------|--------------|-------------|
|                          |                         |       |              | A<br>+A     |
| STRONA GŁÓWNA            | WOLNE TERMINY           | POMOC | UTWÓRZ KONTO | ZALOGUJ SIĘ |
| eRejestracja             |                         |       |              |             |
|                          |                         |       |              |             |
|                          |                         |       |              |             |
|                          |                         |       |              |             |
|                          |                         |       |              |             |
|                          |                         |       |              |             |
|                          |                         |       |              |             |
|                          |                         |       |              |             |
|                          |                         |       |              |             |
|                          |                         |       |              |             |
|                          |                         |       |              |             |
|                          |                         |       |              |             |
| <u>Mapa serwisu</u>      |                         |       |              |             |
| Kontakt z administratore | m: a <u>dres e-mail</u> |       |              |             |

Rys. 2. Alternatywny widok portalu eRejestracja

Na Portalu eRejestracja w prawym dolnym rogu ekranu może pojawić się okrągły przycisk. Ułatwia on poruszanie się po stronie w przypadku, gdy przeglądane są długie listy lub długie formularze (np. wyszukiwanie wolnych terminów lub tworzenie konta). Przycisk ten umożliwia powrót na samą górę strony bez konieczności przewijania myszką lub przesuwania suwakiem strony.

Portal eRejestracji został zoptymalizowany dla osób niedowidzących, tak aby osoby te mogły swobodnie korzystać z dostępnych funkcjonalności w aplikacji.

|                                                                       | # ®                            |                                                                      | <b>♣ ●</b><br>A<br>+A |
|-----------------------------------------------------------------------|--------------------------------|----------------------------------------------------------------------|-----------------------|
| STRONA GŁÓWNA WOLNE TERMINY MOJE REZERWACJE                           | POMOC UTWÓRZ KONTO ZALOGUJ SIĘ | STRONA GŁÓWNA WOLNE TERMINY MOJE REZERWACJE                          |                       |
| Wybór metody tworzenia konta                                          | 0                              | Wybór metody tworzenia konta                                         | 0                     |
| nazwa użytkownika i hasło                                             | podpis kwalifikowany           | nazwa użytkownika i hasło                                            | podpis kwalifikowany  |
|                                                                       |                                |                                                                      |                       |
| Masz już konto? <u>Załoguj się.</u>                                   |                                | Masz już konto? Zaloguj się,                                         |                       |
|                                                                       |                                |                                                                      |                       |
| <u>Mapa servisu</u><br>Kontakt z administratorem: <u>adres e-mail</u> |                                | <u>Mapa servisu</u><br>Kontak z administratorem: <u>adres a-mail</u> |                       |

Rys. 3 Przykładowy widok strony Portalu eRejestracji bez i z kontrastem

W Portalu eRejestracji wprowadzona została możliwość poruszania się po elementach bez użycia myszki. Wybrany obiekt jest wyraźnie zaznaczony, ułatwiając poruszanie się po stronie.

Portal eRejestracji obsługuje minimalną rozdzielczość 320 x 256 pikseli. Strona dostępna jest również dla urządzeń mobilnych.

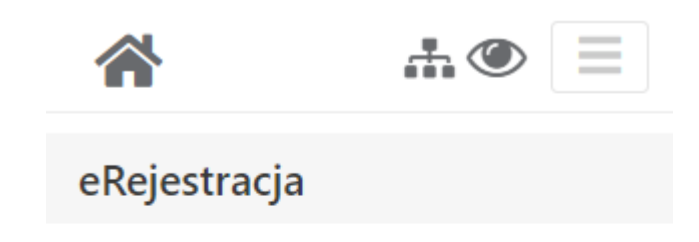

Rys. 4 Przykładowy widok strony w rozdzielczości 320 x 256 pikseli

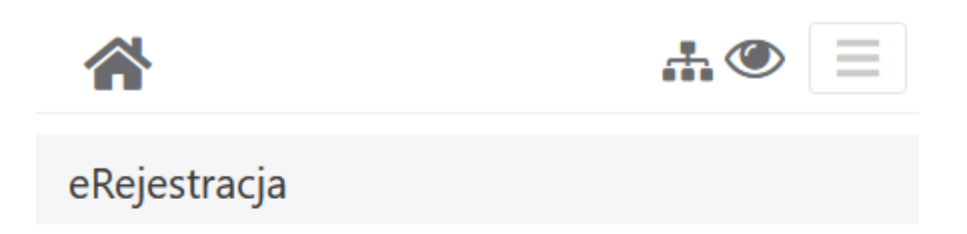

Mapa serwisu

Kontakt z administratorem: adres e-mail

Rys. 5 Przykładowy widok mobilny strony

W celu ułatwienia nawigowania po aplikacji została utworzona "Mapa serwisu". Narzędzie to zapewnia wyświetlanie się struktury, sekcji, a także linków zawartych na stronie. Na Portalu eRejestracji, Mapę serwisu umieszczono w taki sposób, aby użytkownik w każdym momencie miał do niej łatwy dostęp.

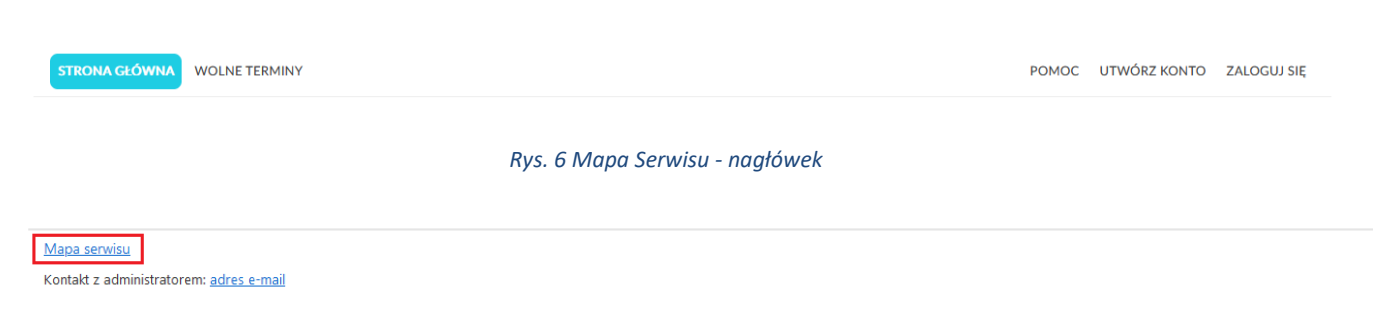

#### Rys. 7 Mapa Serwisu – stopka

W zależności od zalogowanego / niezalogowanego użytkownika wygląd Mapy serwisu różni się ze względu na dostępność funkcjonalności. Dodatkowo pod sekcją "Pozostałe strony", znajdują się linki dowolnie modyfikowane przez świadczeniodawcę.

| Mapa serwisu                                                                        |                                                              |
|-------------------------------------------------------------------------------------|--------------------------------------------------------------|
| Logowanie                                                                           |                                                              |
| <u>Tworzenie konta</u>                                                              |                                                              |
| Wolne terminy                                                                       |                                                              |
| Pomoc<br>Najczęściej zadawane pytania                                               |                                                              |
| Pozostałe strony<br>Test                                                            |                                                              |
|                                                                                     | Rys. 8 Mapa serwisu - przykładowy widok osoby niezalogowanej |
| Mapa serwisu                                                                        |                                                              |
| Wolne terminy                                                                       |                                                              |
| <b>Moje konto</b><br>Sesje užytkownika<br>Weryfikacja dwuskładnikowa<br>Zmień hasło |                                                              |
| <u>Plan wizyt</u>                                                                   |                                                              |
| Pomoc<br>Najczęściej zadawane pytania                                               |                                                              |
| Pozostałe strony<br>Test                                                            |                                                              |
|                                                                                     | Rys. 9 Mapa serwisu - przykładowy widok personelu            |

Asseco Poland S.A.

**...** 👁

#### Mapa serwisu

#### Wolne terminy

#### <u>Moje konto</u>

Powiąż z ePUAP\PZ Sesje użytkownika Weryfikacja dwuskładnikowa Zgody, Zmień dane Zmień hasto Zmień metodę logowania

#### Panel pacjenta

Dokumenty. Moje rezerwacje Skierowania Szczepienia Wnioski Wystawione eRecepty Zalecenia lekarskie Zamów receptę Zamówione recepty

<u>Subkonta</u>

Dodawanie subkont Odłączanie subkonta

Pomoc

Najczęściej zadawane pytania

Pozostałe strony

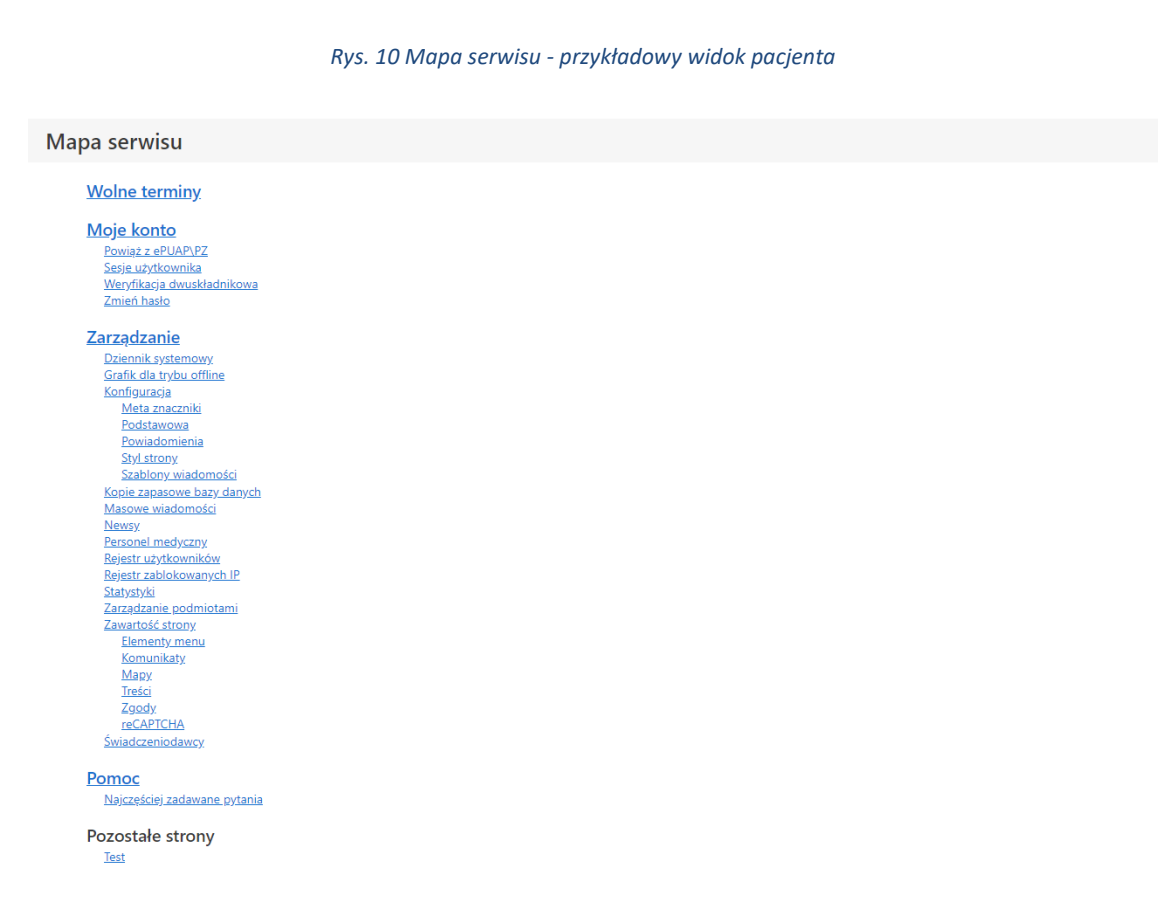

#### Rys. 11 Mapa serwisu - przykładowy widok administratora

Na Portalu eRejestracji istnieje plik pomocy, w którym znajdują się najważniejsze informacje, dotyczące

aplikacji. Zakładkę "Pomoc" można otworzyć na wiele sposobów, np. wybierając przycisk "Pomoc"

Asseco Poland S.A.

РОМОС

głównego menu, używając ikonki znaku zapytania znajdującego w niektórych nagłówkach 😢 lub za pomocą pliku pomocy poprzez "Mapę serwisu".

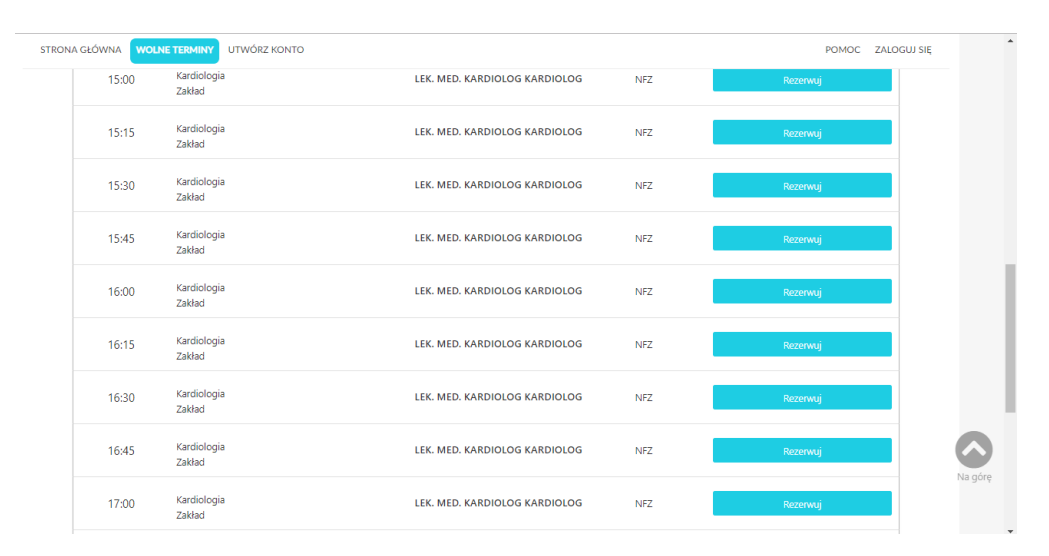

Rys. 12. Przycisk powrotu na górę strony.

**Uwaga:** Portal eRejestracja działa poprawnie ze wszystkimi nowoczesnymi przeglądarkami internetowymi takimi jak: Mozilla Firefox, Google Chrome, Opera, Brave, Vivaldi, Safari oraz Microsoft Edge. Portal wymaga, aby przeglądarka internetowa posiadała włączoną obsługę plików cookies (ciasteczek) oraz skryptów JavaScript.

## 1. Tworzenie konta

Dokonanie rezerwacji terminu jest możliwe tylko wtedy, gdy użytkownik posiada konto w systemie. Aby utworzyć konto należy nacisnąć przycisk "Utwórz konto" w głównym menu.

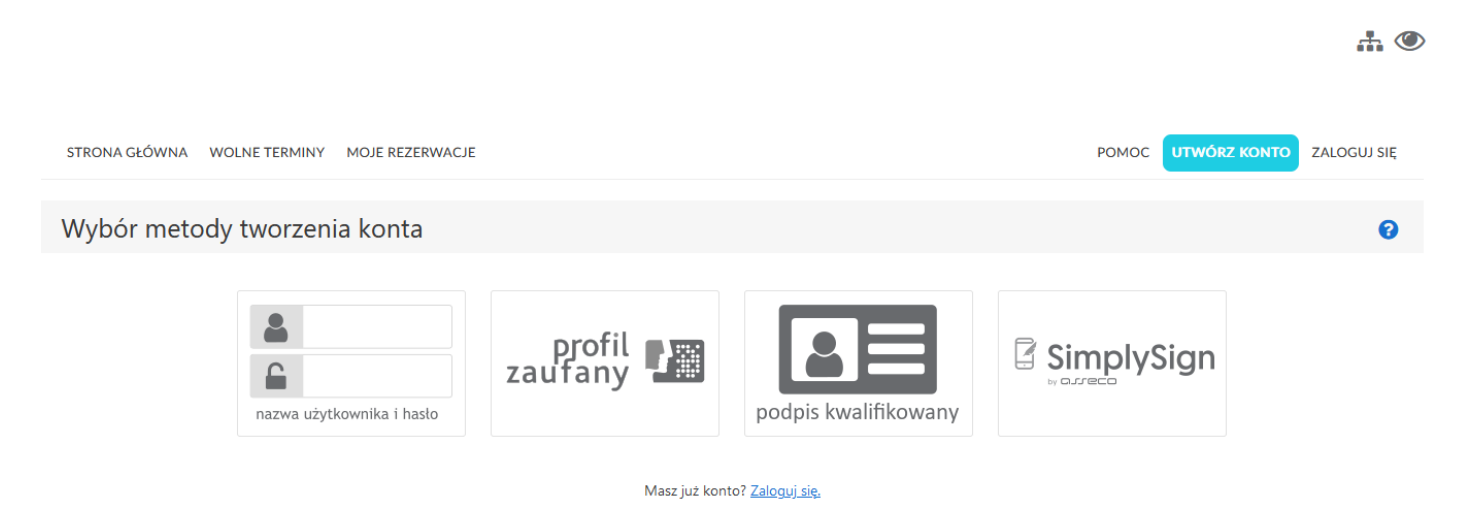

Rys. 13. Tworzenie nowego konta

Na ekranie pojawią się dostępne metody rejestracji - w zależności od ustawień na portalu, poszczególne metody mogą być niedostępne.

#### 1.1. Konto z wykorzystaniem nazwy użytkownika i hasła

Opcja umożliwia tworzenie konta w sposób znany na wielu portalach, wymagane jest jednak, by formularz wypełnić danymi zgodnymi z prawdą (będą weryfikowane w późniejszym etapie). Jest to niezbędny wymóg do uniknięcia przeszkód w dalszym użytkowaniu Portalu.

Pola oznaczone gwiazdką są wymagane - to znaczy, że muszą one zostać uzupełnione w celu utworzenia nowego konta. Po wypełnieniu formularza należy użyć przycisku "Utwórz konto" znajdującego się w prawym dolnym rogu ekranu. System zweryfikuje poprawność danych i jeśli zostały wprowadzone niezgodnie z wymogami, utworzenie konta nie powiedzie się, a użytkownik zostanie poinformowany o nieprawidłowościach poprzez odpowiednie komunikaty. Po poprawieniu błędów należy ponownie nacisnąć przycisk "Utwórz konto".

Szczególną uwagę należy zwrócić na poprawność pól zawierających imię, numer PESEL, datę urodzenia oraz płeć, ponieważ ich zmiana nie będzie możliwa dla użytkownika w późniejszym etapie.

**Uwaga:** W przypadku potrzeby utworzenia konta osobie, której nie nadano jeszcze numeru PESEL lub osobie, która nie skończyła 16 roku życia, należy skorzystać z opcji założenia subkonta. Opcja ta jest dostępna dla osoby posiadającej konto na portalu eRejestracja i została opisana szerzej w punkcie *3. Moje konto*.

|                                                                                                    | Hasło musi mieć co najmniej 12 znaków długo:<br>Hasło musi zawierać co najmniej jedną małą literę, jedną dużą literę i jed<br>*-Pole wymagane | ści.<br>len znak specjalny lub cyfrę. |  |  |
|----------------------------------------------------------------------------------------------------|----------------------------------------------------------------------------------------------------|---------------------------------------|--|--|
| Tworzenie konta użytkow                                                                                                    | nika                                                                                                    |                                       |  |  |
| Nazwa użytkownika *                                                                                                    |                                                                                                    |                                       |  |  |
| Hasło *                                                                                                    |                                                                                                    |                                       |  |  |
| Potwierdź hasło *                                                                                                    |                                                                                                    |                                       |  |  |
|                                                                                                    |                                                                                                    |                                       |  |  |
| Dane osobowe                                                                                                    |                                                                                                    |                                       |  |  |
| lmię *                                                                                                    |                                                                                                    |                                       |  |  |
| Nazwisko *                                                                                                    |                                                                                                    |                                       |  |  |
| PESEL*                                                                                                    |                                                                                                    |                                       |  |  |
| Data urodzenia *                                                                                                    |                                                                                                    |                                       |  |  |
| Płeć*                                                                                                    |                                                                                                    |                                       |  |  |
|                                                                                                    | Wybierz prec 🔻                                                                                                    |                                       |  |  |
| Adres                                                                                                    |                                                                                                    |                                       |  |  |
| Województwo *                                                                                                    | Wybierz 🔻                                                                                                    |                                       |  |  |
| Powiat *                                                                                                    | Wybierz 🔻                                                                                                    |                                       |  |  |
| Gmina *                                                                                                    | Wybierz 🔻                                                                                                    |                                       |  |  |
| Miejscowość *                                                                                                    | Wybierz                                                                                                    |                                       |  |  |
| Kod pocztowy*                                                                                                    |                                                                                                    |                                       |  |  |
| Ulica                                                                                                    |                                                                                                    |                                       |  |  |
| Numer domu *                                                                                                    |                                                                                                    |                                       |  |  |
|                                                                                                    | Numer lokalu                                                                                                    |                                       |  |  |
| Dane kontaktowe                                                                                                    |                                                                                                    |                                       |  |  |
| Adres email *<br>(Na podany adres przesłany zostanie link<br>aktywacyjny)                                                                                                    |                                                                                                    |                                       |  |  |
| Telefon komórkowy *<br>W przypadku numerów telefonu spoza<br>obszaru Polski, wymagane jest podanie<br>numeru kierunkowego z prefiksem *+".                                                                     |                                                                                                    |                                       |  |  |
| Skype<br>Kontakt wyłącznie do teleporad                                                                                                    |                                                                                                    |                                       |  |  |
| Rodzaj powiadomień *<br>Wybór rodzaju powiadomień jest<br>wyborem preferowanym komunikacji<br>związanej z terminami. W przypadku<br>problemów z wysłaniem wiadomości<br>SMS zostanie wysłana wiadomości email. | Email                                                                                                    |                                       |  |  |
| Akceptuję <u>regulamin strony</u> *                                                                                                    |                                                                                                    |                                       |  |  |
| Wyrażam zgodę na przetwarzanie                                                                                                    | e danych osobowych                                                                                                    |                                       |  |  |
| Wyrażam zgodę na przetwarzanie                                                                                                    | Wyrażam zgodę na przetwarzanie danych w celach marketingowych                                                                                 |                                       |  |  |
| Wyrażam zgodę na świadczenie u                                                                                                    | isług drogą elektroniczną                                                                                                    |                                       |  |  |
|                                                                                                    | Rys. 14. Formularz tworzenia konta użyt                                                                                                    | kownika                               |  |  |

| Hasło | Hasło musi mieć co najmniej 12 znaków długości.<br>musi zawierać co najmniej jedną małą literę, jedną dużą literę i jeden znak specjalny lub cyfrę.<br>*-Pole womanane |
|-------|----------------------------------------------------------------------------------------------------|
|       | -Pole wymagane                                                                                                    |

#### Tworzenie konta użytkownika

| Nazwa użytkownika * | login1                                        |
|---------------------|-----------------------------------------------|
| Hasło *             | ••••••                                        |
| Potwierdź hasło *   | Hasło i hasło potwierdzone nie są takie same. |

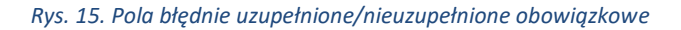

## 1.2. Konto z wykorzystaniem Węzła Krajowego

Użytkownik za pomocą Węzła Krajowego może wybrać jedną z dostępną metod potwierdzania tożsamości na potrzeby tworzenia konta w Portalu eRejestracja. Tożsamość można potwierdzić m.in. przez:

- Profil Zaufany,
- aplikację mObywatel,
- e-dowód,
- certyfikat kwalifikowany,
- bankowość internetową.

Po kliknięciu na stronie wyboru tworzenia konta w logo Login.gov.pl system eRejestracja przekieruje na stronę Węzła Krajowego w celu potwierdzenia tożsamości. Użytkownik będzie poproszony o zalogowanie się do systemu, jeżeli nie jest zalogowany. Następnie z profilu zaufanego użytkownika do systemu eRejestracja zostaną pobrane następujące dane: login, imię, nazwisko, PESEL, data urodzenia, płeć oraz adres email. Pobrane dane, z wyjątkiem adresu e-mail, nie mogą zostać zmienione w dalszym etapie rejestracji. Pozostałe niewypełnione pola formularza, które są obowiązkowe (oznaczone czerwoną gwiazdką), należy uzupełnić i kliknąć przycisk "Utwórz konto". Dalszy proces zakładania konta jest analogiczny jak w przypadku tworzenia zwykłego konta użytkownika.

## 1.3. Konto z wykorzystaniem podpisu kwalifikowanego

Użytkownik może wybrać ten sposób tworzenia konta, jeżeli posiada podpis kwalifikowany (karta mikrochipowa oraz czytnik podłączony do komputera). Przed przystąpieniem do zakładania konta należy upewnić się, że czytnik jest podpięty do komputera, a karta z podpisem znajduje się w czytniku. Po kliknięciu na stronie wyboru tworzenia konta przycisku "Podpis kwalifikowany", otwarta zostanie strona z dokumentem do podpisania. Ta metoda tworzenia konta nie jest dostępna dla urządzeń mobilnych.

| Podpis kwalifikowany złożony za pomocą tego oprogramowania i ważnego certyfikatu kwalifikowanego będzie wywoływał skutki prawne równoważne podpisowi własn<br>ustawą z dnia 18 września 2001 r. o podpisie elektronicznym. Logowanie przy pomocy podpisu kwalifikowanego wymaga użycia Twojego certyfikatu kwalifikowanego. N<br>czytniku i podpisać ponizszy dokument klikając przycisk Podpisz. | pręcznemu zgodnie z<br>ależy umieścić kartę w |
|----------------------------------------------------------------------------------------------------|-----------------------------------------------|
| Funkgonalnosc jest dostępna dla przeglądarek internetowych: Google Chrome, Opera oraz Mozilla Firefox.                                                                                                    |                                               |
|                                                                                                    |                                               |
| <oswiadczenie xmlns:xsd="http://www.w3.org/2001/XMLSchema" xmlns:xsi="http://www.w3.org/2001/XMLSchema-instance"><br/><tresc> Proszę o przydzielenie dostępu lub rejestrację w module eRejestracja przy użyciu certyfikatu</tresc><br/><data>2022-11-29T08:35:24.4771532+01:00</data><br/><token>62c36949-4ec1-4765-a169-343a18a84cf3</token><br/></oswiadczenie>                                 |                                               |

| Rys. 16. | Tworzenie | konta przy | ротосу | podpisu | kwalifikowa | anego |
|----------|-----------|------------|--------|---------|-------------|-------|
|          |           |            | P      | p p     |             |       |

**Uwaga:** Obsługa podpisu kwalifikowanego może wymagać instalacji dodatkowego oprogramowania takiego jak: dodatek do przeglądarki oraz oprogramowanie Szafir Host zainstalowane w systemie operacyjnym.

|   | INFORMACJA                                                                                                    |
|---|----------------------------------------------------------------------------------------------------|
|   | Złożenie podpisu kwalifikowanego w tej przeglądarce internetowej wymaga aktualnej wersji <u>Szafir</u><br><u>SDK (odnośnik do instalacji)</u> oraz dedykowanej aplikacji udostępniającej funkcje podpisu<br>kwalifikowanego Szafir Host. Po instalacji należy odświeżyć stronę i ponownie wykonać operację. |
|   | ОК                                                                                                    |
| , | Rys. 17. Opis procedury obsługi uruchomienia podpisu kwalifikowanego dla Google Chrome                                                                                                    |

Użytkownik zostanie poproszony o wpisanie kodu PIN do klucza podpisu kwalifikowanego. Należy wpisać kod PIN i zatwierdzić okno.

| 🔹 Key PIN                                                                                                    | ×   |
|----------------------------------------------------------------------------------------------------|-----|
| Qualified certificate for:<br>Certificate issuer<br>CN=PWPW - kwalifikowany CA,O=Polska Wytwórnia Papierów<br>Wartościowych S.A.,C=PL |     |
| Enter Key PIN Permanent PIN Turn on Restricted with the number of opera v                                                             | 1 🔹 |
| Accept Cancel                                                                                                    |     |

Rys. 18. Okno do wprowadzenia PIN do podpisu kwalifikowanego

Jeśli karty nie ma w czytniku bądź czytnik nie został podłączony do komputera, przy próbie wykonania podpisu pojawi się okno komunikatu informujące o zaistniałej sytuacji.

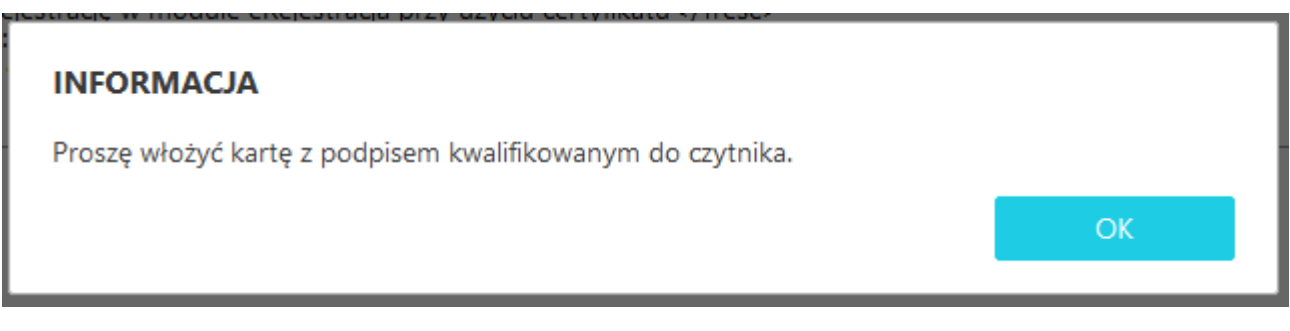

Rys. 19. Komunikat o braku karty z podpisem kwalifikowanym w czytniku kart

Jeśli proces weryfikacji przebiegł poprawnie, system eRejestracja pobierze z podpisu kwalifikowanego następujące dane: imię, nazwisko, PESEL, datę urodzenia i płeć. Resztę danych użytkownik powinien uzupełnić zgodnie z formularzem. Pola oznaczone czerwoną gwiazdką muszą zostać wypełnione w celu ukończenia rejestracji. Dalszy proces przebiega analogicznie jak dla poprzednich metod tworzenia konta.

## 1.4. Konto z wykorzystaniem SimplySign

Użytkownik może wybrać ten sposób tworzenia konta, jeżeli posiada aktywne konto w aplikacji Simply-Sign. Wówczas należy podać swój adres e-mail oraz generowany przez aplikację token.

Uwaga: Każdy token jest jednorazowy oraz ważny przez 30 sekund od momentu wygenerowania.

Po uzupełnieniu pól, należy kliknąć przycisk "Pobierz certyfikaty wymagane do zalogowania". Jeśli mail i token wpisane są poprawnie, wówczas nastąpi przekierowanie do kolejnego etapu tworzenia konta.

| Adres email |                                             |
|-------------|---------------------------------------------|
| Token       |                                             |
|             |                                             |
|             | Pobierz certyfikaty wymagane do zalogowania |
|             |                                             |

Rys. 20. Tworzenie konta za pomocą SimplySign (etap 1)

Tutaj należy wybrać certyfikat z listy oraz wpisać pin do karty. Po uzupełnieniu pól należy kliknąć przycisk "Połącz", aby utworzyć konto.

| Adres email                                                                                                    | mail_uzytkownika@mail.pl                                     |                        |  |  |
|----------------------------------------------------------------------------------------------------|--------------------------------------------------------------|------------------------|--|--|
| Certyfikat                                                                                                    | C=PL, SERIALNUMBER=PESEL:                                    | SN=Nazwisko, G=Imię1 ▼ |  |  |
| PIN do karty                                                                                                    |                                                              |                        |  |  |
| <oswiadczenie xml<br="" xmlns:xsi="http://www&lt;br&gt;&lt;Tresc&gt;Proszę o przydzielenie dostę&lt;br&gt;&lt;Data&gt;******************************&lt;br&gt;&lt;Token&gt;********************************&lt;br&gt;&lt;/Oswiadczenie&gt;&lt;/th&gt;&lt;th&gt;w.w3.org/2001/XMLSchema-instance">pu lub rejestrację w module eRejestracja<br/>I&gt;</oswiadczenie> | ılns:xsd="http://www.w3.org/200<br>a przy użyciu certyfikatu | 11/XMLSchema">         |  |  |

Rys. 21. Tworzenie konta za pomocą SimplySign (etap 2)

## 1.5. Aktywacja konta

Jeżeli wszystkie dane zostaną poprawnie wypełnione, pojawi się informacja o poprawnym założeniu konta oraz o dalszych krokach.

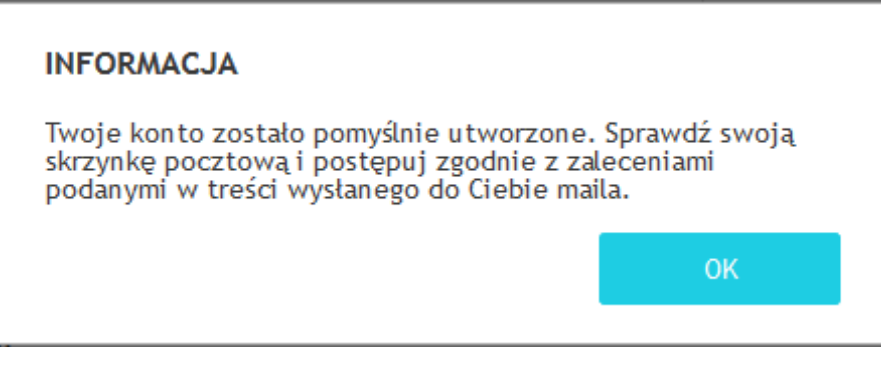

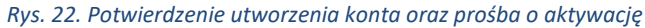

**...** 🕐

POMOC UTWÓRZ KONTO ZALOGUJ SIĘ

STRONA GŁÓWNA WOLNE TERMINY

Aby móc korzystać ze swojego konta Zaloguj się.

Mapa serwisu Kontakt z administratorem: <u>adres e-mail</u>

#### Rys. 23. Poprawna aktywacja konta

Na podany w formularzu adres e-mail zostanie wysłana wiadomość z linkiem aktywacyjnym. Użytkownik musi dokonać aktywacji konta poprzez kliknięcie w link aktywacyjny. Dopiero po dokonaniu tej czynności będzie w stanie zalogować się do systemu.

# 2. Logowanie do systemu

## 2.1. Logowanie

W przypadku, gdy użytkownik posiada aktywne konto w systemie eRejestracja, może się zalogować poprzez kliknięcie przycisku "Zaloguj się".

| Nazwa użytk       | ownika     |      |                     |        |            |          |
|-------------------|------------|------|---------------------|--------|------------|----------|
| Hasło             |            |      |                     |        |            |          |
|                   |            |      | Zapamiętaj logo     | owanie |            |          |
|                   |            |      |                     | _      |            |          |
|                   | Resetuj ha | asło | Przypomnij login    | Za     | aloguj się |          |
|                   |            |      |                     |        |            |          |
|                   |            | In   | ne metody logowania |        |            |          |
|                   |            |      |                     |        |            |          |
| profil<br>zaufany |            | l    |                     |        |            | mplySign |
|                   |            | pod  | pis kwalifikowan    | У      |            |          |

| Rys. 24. | Wybór | орсјі | logowania |
|----------|-------|-------|-----------|
|----------|-------|-------|-----------|

Wśród dostępnych metod logowania należy wybrać tę, dla której użytkownik rejestrował konto. Dla urządzeń mobilnych portal eRejestracja posiada trzy metody logowania: tradycyjną, przy pomocy Węzła Krajowego oraz za pomocą SimplySign.

Po zalogowaniu się dowolną z metod otworzy się strona główna profilu zalogowanego użytkownika.

|                                                 |                     | <b></b> ( |
|-------------------------------------------------|---------------------|-----------|
| STRONA GLÓWNA WOLNE TERMINY PANEL PACJENTA      | POMOC () Jan Kował: | ski -     |
| eRejestracja                                    |                     |           |
|                                                 |                     |           |
|                                                 |                     |           |
|                                                 |                     |           |
|                                                 |                     |           |
|                                                 |                     |           |
|                                                 |                     |           |
|                                                 |                     |           |
|                                                 |                     |           |
| Mapa serwisu                                    |                     |           |
| Kontakt 2 auministratoremi: <u>aufes e-maii</u> |                     |           |

Rys. 25. Strona główna dla zalogowanego użytkownika

# 2.1.1. Logowanie tradycyjne

Dla logowania tradycyjnego proces logowania nastąpi po wprowadzeniu poprawnych danych logowania oraz kliknięciu przycisku "Zaloguj się". Po dokonaniu tej czynności użytkownik zostanie zalogowany i przeniesiony na stronę główną portalu.

| Nazwa <mark>uży</mark> t | kownika       |                  |             |
|--------------------------|---------------|------------------|-------------|
| Hasło                    |               |                  |             |
| Zapamiętaj               | logowanie     |                  |             |
|                          |               |                  |             |
|                          | Resetuj hasło | Przypomnij login | Zaloguj się |
|                          |               |                  |             |

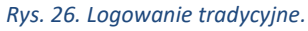

Jeśli użytkownik zaznaczył opcję weryfikacji dwuskładnikowej, wówczas po poprawnym wypełnieniu pól w formularzu logowania tradycyjnego, pojawi się dodatkowe pole: "Kod weryfikacyjny". W polu tym należy wpisać kod wysłany na adres email użytkownika.

Dodatkowo pojawiła się również opcja "Zapamiętaj urządzenie", której zaznaczenie powoduje wpisanie urządzenia na listę bezpiecznych urządzeń. Po wpisaniu urządzenia na taką listę pomijana będzie na nim weryfikacja dwuskładnikowa.

| Na a<br>weryfik | adres email wskazane<br>acyjny, który należy v | go użytkownika został prz<br>wprowadzić w pole "Kod w | esłany kod<br>veryfikacyjny". |
|-----------------|------------------------------------------------|-------------------------------------------------------|-------------------------------|
| Nazwa użytk     | ownika                                         |                                                       |                               |
| Hasło           |                                                |                                                       |                               |
| Kod weryfika    | acyjny                                         |                                                       |                               |
| Zapamiętaj u    | ırządzenie                                     |                                                       |                               |
| Zapamiętaj l    | ogowanie                                       |                                                       |                               |
|                 |                                                |                                                       |                               |
|                 | Resetuj hasło                                  | Przypomnij login                                      | Zaloguj się                   |

Rys. 27. Weryfikacja dwuskładnikowa

#### 2.1.2. Logowanie przez Węzeł Krajowy

Użytkownik może wybrać ten sposób logowania tylko wtedy utworzył wcześniej konto za pomocą Węzła Krajowego oraz posiada ważny sposób potwierdzenia tożsamości przez ten system. Po kliknięciu na stronie logowania w logo Login.gov.pl system eRejestracja przekieruje na stronę Węzła Krajowego w celu potwierdzenia tożsamości. Użytkownik będzie poproszony o zalogowanie się do systemu, jeżeli nie jest zalogowany.

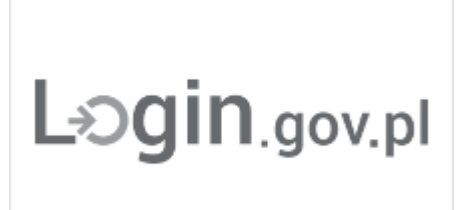

Rys. 28. Ikona logowania przez Węzeł Krajowy

Dodatkowo podczas wylogowywana się z Portalu eRejestracja, pojawi się okno z zapytaniem dla użytkownika: "Czy chcesz również wylogować się z Węzła Krajowego". Jeśli użytkownik kliknie przycisk "Anuluj", zostanie wylogowany tylko z Portalu eRejestracja, natomiast na Węźle Krajowym nadal pozostanie zalogowany. Aby wylogować się również z Węzła Krajowego należy kliknąć przycisk "OK".

## 2.1.3. Logowanie przez podpis kwalifikowany

Kolejną opcją logowania jest logowanie przez podpis kwalifikowany.

Podpis kwalifikowany złożony za pomocą tego oprogramowania i ważnego certyfikatu kwalifikowanego będzie wywoływał skutki prawne równoważne podpisowi własnoręcznemu zgodnie z ustawą z dnia 18 września 2001 r. o podpisie elektronicznym. Logowanie przy pomocy podpisu kwalifikowanego wymaga użycia Twojego certyfikatu kwalifikowanego. Należy umieścić kartę w czytniku i podpisać poniższy dokument klikając przycisk Podpisz. Funkcjonalność jest dostępna dla przeglądarek internetowych: Google Chrome, Opera oraz Mozilla Firefox. <Oswiadczenie xmlns:xsi="http://www.w3.org/2001/XMLSchema-instance" xmlns:xsd="http://www.w3.org/2001/XMLSchema"> <Tesc> Proszę o przydzielenie dostępu lub rejestrację w module eRejestracja przy użyciu certyfikatu </Tresc> <Token> 62c36949-4ec1-4765-a169-343a18a84cf3</Token> </Oswiadczenie>

Rys. 29. Logowanie za pomocą podpisu kwalifikowanego

## 2.1.4. Logowanie za pomocą SimplySign

Aby zalogować się za pomocą SimplySign, należy podać swój adres e-mail oraz generowany przez aplikację token.

Uwaga: Każdy token jest jednorazowy oraz ważny przez 30 sekund od momentu wygenerowania.

Po uzupełnieniu pól, należy kliknąć przycisk "Pobierz certyfikaty wymagane do zalogowania". Jeśli mail i token wpisane są poprawnie, wówczas nastąpi przekierowanie do kolejnego etapu logowania.

Asseco Poland S.A.

Moduły eRejestracja i eRejestracja+ - instrukcja użytkownika

| Adres email |                                             |
|-------------|---------------------------------------------|
| Token       |                                             |
|             |                                             |
|             | Pobierz certyfikaty wymagane do załogowania |

Rys. 30. Logowanie za pomocą SimplySign (etap 1).

Tutaj należy wybrać certyfikat z listy oraz wpisać pin do karty. Po uzupełnieniu pól należy kliknąć przycisk "Połącz", aby się zalogować.

| dres email                                                                                                    | mail_uzytkownika@mail.pl                    |                            |  |  |
|----------------------------------------------------------------------------------------------------|---------------------------------------------|----------------------------|--|--|
| Certyfikat                                                                                                    | C=PL, SERIALNUMBER=PESEL:                   | SN=Nazwisko, G=Imię1 ▼     |  |  |
| PIN do karty                                                                                                    |                                             |                            |  |  |
| <oswiadczenie td="" x<="" xmlns:xsi="http://ww&lt;/td&gt;&lt;td&gt;w.w3.org/2001/XMLSchema-instance"><td>mlns:xsd="http://www.w3.org/2001</td><td>1/XMLSchema"&gt;</td><td></td></oswiadczenie>                    | mlns:xsd="http://www.w3.org/2001            | 1/XMLSchema">              |  |  |
| <iresc>rroszę o przydzielenie dostę<br/><data>************************/Data&gt;<br/><token>*******************************/Data&gt;<br/><token>************************************</token></token></data></iresc> | η>                                          | ja przy uzyciu certyfikatu |  |  |
| <pre></pre>                                                                                                    | א מס רפיפטר אבין אי ההסטנפ פויפיפטר אב<br>א | ja przy uzyciu certyfikatu |  |  |

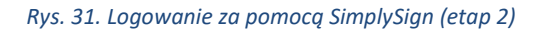

## 2.2. Resetowanie hasła

W przypadku, gdy użytkownik zapomniał hasła do swojego konta, może skorzystać z resetu hasła dostępnego na stronie logowania pod przyciskiem "Resetuj hasło". Na stronie należy wybrać odpowiednią opcję resetowania hasła: za pomocą nazwy użytkownika lub za pomocą adresu email. Następnie należy podać (w zależności od zaznaczonej wcześniej opcji) adres email konta lub nazwę użytkownika oraz kliknąć przycisk "Wyślij email".

|                                               |              | Na adres email zostanie wysłany kod, który po wprowadze | niu pozwoli na zmianę hasła do konta. |              |
|-----------------------------------------------|--------------|---------------------------------------------------------|---------------------------------------|--------------|
| Resetuj hasło                                 |              |                                                         |                                       |              |
| Resetuj hasło za pomocą:<br>nazwy użytkownika | adresu email |                                                         |                                       |              |
| Nazwa użytkownika                             |              |                                                         |                                       |              |
|                                               |              |                                                         |                                       | Wyślij email |

#### Rys. 32. Resetowanie hasła – podawanie nazwy użytkownika lub adresu email

Pod podany przy zakładaniu konta adres email zostanie wysłany specjalny kod umożliwiający zmianę hasła. Kod należy wpisać w polu "Kod do zmiany hasła" oraz zatwierdzić go kliknięciem przycisku "Dalej". W mailu wysłany został również link, który przekierowuje bezpośrednio do strony zmiany hasła. W przypadku, gdy wiadomość nie dotrze na skrzynkę mailową, można skorzystać z opcji "Wyślij ponownie".

| Jeżeli użytkownik istnieje w apli    | kacji, na jego adres email został wysłany kod. W przypadku kiedy do kilkunastu minut nie pojawi się wiadomos<br>opcję Wyślij kod ponownie. | ść w skrzynce odbiorcze | j proszę wybrać |
|--------------------------------------|----------------------------------------------------------------------------------------------------|-------------------------|-----------------|
| Resetuj hasło<br>Kod do zmiany hasła |                                                                                                    |                         |                 |
|                                      |                                                                                                    | Wyślij ponownie         | Dalej           |

#### Rys. 33.Resetowanie hasła – podawanie kodu weryfikacyjnego

Po poprawnym wpisaniu i zatwierdzeniu kodu, użytkownik zostaje przekierowany do formularza tworzenia nowego hasła. Należy uzupełnić pola nowym hasłem i zatwierdzić je klikając przycisk "Zmień hasło". Od tego momentu do Portalu należy logować się za pomocą nowego hasła.

|                      | Hasło musi mieć co najmniej 8 znaków długości.<br>Hasło musi zawierać co najmniej jedną małą literę, jedną dużą literę i jeden znak specjalny lub cyfrę. |             |
|----------------------|----------------------------------------------------------------------------------------------------|-------------|
| Resetuj hasło        |                                                                                                    |             |
| Nowe hasto           |                                                                                                    |             |
| Potwierdź nowe hasło |                                                                                                    |             |
|                      |                                                                                                    |             |
|                      |                                                                                                    | Zmień hasło |
|                      |                                                                                                    |             |

Rys. 34. Resetowanie hasła - podawanie nowego hasła

## 2.3. Przypomnienie loginu

Istnieje możliwość przypomnienia loginu użytkownika poprzez naciśnięcie przycisku "Przypomnij login" z poziomu ekranu logowania na konto tradycyjne. Wyświetlona zostanie strona, na której należy podać imię użytkownika, nazwisko, numer PESEL oraz określić, czy jest on numerem PESEL opiekuna. Po uzupełnieniu danych należy nacisnąć przycisk "Wyślij email". Jeśli dane zostaną wprowadzone poprawnie, na adres e-mail użytkownika zostanie wysłana wiadomość zawierająca nazwę użytkownika.

|                  | Na adres email zostanie wysłana nazwa uzytkownika. Wielkosc liter podana w formularzu nie ma znaczenia. |
|------------------|----------------------------------------------------------------------------------------------------|
| Przypomnij login |                                                                                                    |
| Imię             |                                                                                                    |
| Nazwisko         |                                                                                                    |
| PESEL            |                                                                                                    |
| PESEL opiekuna   |                                                                                                    |
|                  |                                                                                                    |
|                  | Wólii ema                                                                                               |

Rys. 35. Przypomnienie loginu

# 3. Moje konto

Zalogowany użytkownik może kliknąć w rozwijane menu obok loginu. Po kliknięciu rozwinie się menu. Na liście znajdują się kolejno:

- podpięte subkonta (o ile takie istnieją),
- przycisk "MOJE KONTO",
- przycisk "SUBKONTA",
- przycisk "WYLOGUJ SIĘ".

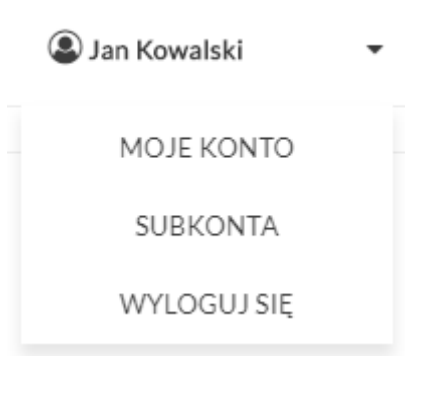

Rys. 36. Rozwijane menu użytkownika

Zakładka "MOJE KONTO" umożliwia zarządzanie kontem użytkownika. Po kliknięciu jej otwiera się menu boczne z dostępnymi opcjami:

- "Zmień dane",
- "Zmień hasło",
- "Zgody",
- "Weryfikacja dwuskładnikowa",
- "Powiąż z ePUAP\PZ",
- "Zmień metodę logowania",
- "Sesje użytkownika".

Każda z tych opcji zarządza została opisana w kolejnych podrozdziałach.

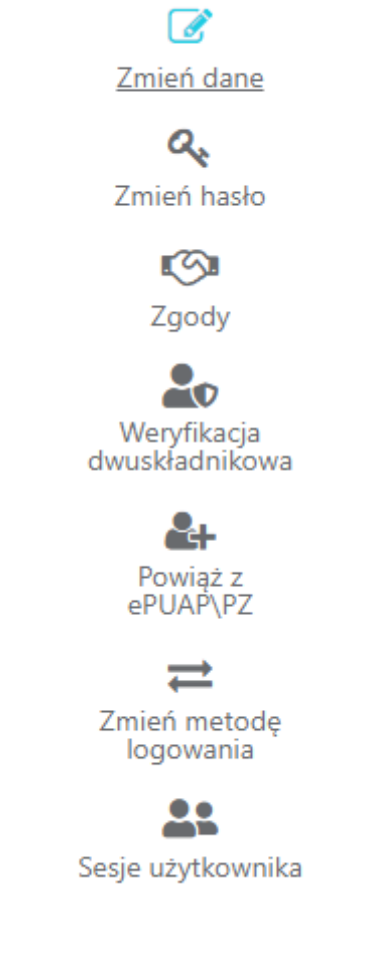

Rys. 37. Moje konto – menu

## 3.1. Zmień dane

W celu zmiany danych użytkownika, należy wejść w menu Moje konto/Zmień dane. Użytkownik posiada możliwość zmiany adresu e-mail, numer telefonu komórkowego oraz rodzaju powiadomień. W przypadku, kiedy portal udostępnia taką opcję, możliwa jest również zmiana nazwiska oraz adresu zamieszkania. Pozostałe dane są tylko do odczytu i nie mogą zostać edytowane. Jeśli istnieje konieczność zmiany któregoś z nieaktywnych pól, należy powiadomić o tym świadczeniodawcę. Po wprowadzeniu nowych danych należy je zapisać poprzez naciśnięcie przycisku "Zmień dane".

| Zmień dane                                                                                                    |                                                                                                    |                | 0          |
|----------------------------------------------------------------------------------------------------|----------------------------------------------------------------------------------------------------|----------------|------------|
|                                                                                                    |                                                                                                    |                | -          |
| Jeże                                                                                                    | li poniższe dane osobowe, których nie da się zmienić są nieaktualne, proszę zgłosić się do świadcz | zeniodawcy.    |            |
| Dane osobowe                                                                                                    |                                                                                                    |                |            |
| lmię *                                                                                                    | Imię                                                                                               |                |            |
| Nazwisko *                                                                                                    | Nazwisko                                                                                           |                |            |
| PESEL*                                                                                                    | 0000000000 PESEL opiekuna                                                                          |                |            |
| Data urodzenia *<br>(DD.MM.RRRR)                                                                                                    | 00.00.0000                                                                                         |                |            |
| Płeć*                                                                                                    | Mężczyzna 🔻                                                                                        |                |            |
| Adres                                                                                                    |                                                                                                    |                |            |
| Województwo *                                                                                                    | Województwo                                                                                        |                |            |
| Powiat *                                                                                                    | Powiat                                                                                             |                |            |
| Gmina *                                                                                                    | Gmina (gmina miejska)                                                                              |                |            |
| Miejscowość*                                                                                                    | Miejscowość 🔹                                                                                      |                |            |
| Kod pocztowy*                                                                                                    | 00-000                                                                                             |                |            |
| Ulica                                                                                                    |                                                                                                    |                |            |
| Numer domu *                                                                                                    | 0 Numer lokalu                                                                                     |                |            |
| Dane kontaktowe                                                                                                    |                                                                                                    |                |            |
| Adres email *<br>(Na podany adres przesłany zostanie link<br>aktywacyjny)                                                                                                    | mail@mail.mail                                                                                     |                |            |
| Telefon komórkowy *<br>W przypadku numerów telefonu spoza<br>obszaru Polski, wymagane jest podanie<br>numeru kierunkowego z prefiksem "+".                                                                   | 000-000-000                                                                                        |                |            |
| Skype<br>Kontakt wyłącznie do teleporad                                                                                                    |                                                                                                    |                |            |
| Rodzaj powiadomień *<br>Wybór rodzaju powiadomień jest<br>wyborm preferowanym komunikacji<br>związanej z terminami. W przypadku<br>problemów z wystaniem wiadomości<br>SMS zostanie wysłana wiadomość email. | Email                                                                                              |                |            |
|                                                                                                    |                                                                                                    |                |            |
|                                                                                                    |                                                                                                    | Podgląd danych | Zmień dane |

Rys. 38. Formularz zmiany danych użytkownika

## 3.2. Zmień hasło

Zmiana hasła użytkownika dostępna jest z menu Moje konto/Zmień hasło. Po otwarciu strony należy wypełnić wszystkie pola oraz nacisnąć przycisk "Zmień hasło". Na adres e-mail użytkownika zostanie wysłany email z nowym, wygenerowanym automatycznie hasłem.

| liele en siefer einde 10 eeulen die liele en siende fer einsteliele erste Kare inder date Kare inder erste erste                                       |  |
|----------------------------------------------------------------------------------------------------|--|
| Hasło musi mieć co najmniej 12 znaków długości. Hasło musi zawierać co najmniej jedną małą literę, jedną dużą literę i jeden znak specjalny lub cytrę. |  |
| Stare hasło *                                                                                                    |  |
| Nowe hasło *                                                                                                    |  |
| Potwierdź nowe hasło *                                                                                                    |  |
|                                                                                                    |  |
| Zmień hasło                                                                                                    |  |

Rys. 39. Formularz zmiany hasła

## 3.3. Zgody

W Portalu eRejestracji zdefiniowane zostały zgody, które mogą być opcjonalne lub obligatoryjne. W przypadku tych drugich, wyrażenie zgody jest wymagana do korzystania z Portalu eRejestracja.

## 3.3.1. Zarządzanie zgodami

Użytkownik posiada możliwość zarządzania wcześniej wyrażonymi zdaniami na temat zgód poprzez przejście do zakładki o nazwie "Zgody" dostępnej w sekcji "Panel Pacjenta".

#### Zgody

| Zgoda na | przetwarzani | e danych osobowych                  |                                                                                              | • |
|----------|--------------|-------------------------------------|----------------------------------------------------------------------------------------------|---|
|          | Zgo          | oda na przetwarzanie danych osobowy | wych jest wymagana do działania w eRejestracji. Po jej wycofaniu konto zostanie zablokowane. |   |
| Bieżąca  | wersja zgod  | dy                                  |                                                                                              |   |
| Wersja   | Decyzja      | Data decyzji                        |                                                                                              |   |
| 1        | Zgoda        | 30.03.2018 13:49:05                 | Treść Wycofuję zgodę                                                                         |   |

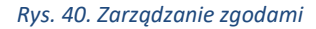

Aktualne typy zgód dostępne są z listy rozwijanej umieszczonej w górnej części strony. Liczba dostępnych zgód zależna jest od ustawień danego Portalu eRejestracja. Zgoda na przetwarzanie danych osobowych może być zgodą obligatoryjną co oznacza, że w przypadku jej wycofania konto użytkownika zostanie zablokowane, w celu uniemożliwienia dalszego działania w systemie, o czym zostaje poinformowany przy próbie wycofania takiej zgody. Na stronie tej wyświetlana jest historia zgód, na które użytkownik wyraził zdanie (jeżeli treść zgody zostaje zmodyfikowana to użytkownik zostaje o tym poinformowany w celu ponownego wyrażenia zdania na temat zgody). Dostępny jest podgląd na temat tego jaką decyzję podjął w związku z poszczególnymi wersjami wybranej zgody oraz podgląd jej treści po naciśnięciu przycisku "Treść".

| Zgoo      | dy                 |                            |         |                |
|-----------|--------------------|----------------------------|---------|----------------|
| Zgoda na  | przetwarzanie dany | ch w celach marketingowych |         |                |
| Bieżąca v | wersja zgody       |                            |         |                |
| Wersja    | Decyzja            | Data decyzji               |         |                |
| 4         | Zgoda              | 29.04.2022 12:06:41        | Treść   | Wycofuję zgodę |
|           |                    |                            |         |                |
| Poprzed   | nie wersje zgody   | /                          |         |                |
| Wersj     | a Decyzja          | Data decyzji               |         |                |
| 3         | Zgoda              | 04.03.2022 1               | 0:51:19 | Treść          |
| 2         | Brak zgody         | 24.02.2022 0               | 8:02:11 | Treść          |
|           |                    |                            |         |                |

Rys. 41. Historia wyrażonych zgód

Decyzje dotyczące wszystkich zgód, poza zgodą na przetwarzanie danych osobowych, udzielone na koncie nadrzędnym, obowiązują również na jego subkontach. Zgoda na przetwarzanie danych osobowych wymaga osobnej akceptacji przez użytkownika subkonta.

## 3.3.2. Ponowna akceptacja zgód

W przypadku zmiany treści zgody, której udzielono podczas rejestracji lub pojawienia się nowej, użytkownikowi zostaje wyświetlona lista zgód wymagających akceptacji. Zgody, pod którymi znajduje się jedynie opcja "Wyrażam zgodę" są zgodami obligatoryjnymi, co oznacza, że ich akceptacja jest wymagana do dalszego korzystania z Portalu eRejestracja.

|                                                                                                    |                           | v            |
|----------------------------------------------------------------------------------------------------|---------------------------|--------------|
| Prosimy o uważne zapoznanie się z treścią poniższych zgód oraz podjęcie decyzji o ich akceptacji.                    |                           |              |
| Nowa zgoda                                                                                                    |                           |              |
| Treść nowej zgody                                                                                                    |                           |              |
|                                                                                                    | Nie wyrażam zgody         | Wyrażam zgoo |
|                                                                                                    |                           |              |
| W związku ze zmianą treści poniższych zgód, prosimy o uważne zapoznanie się z ich uaktualnioną treścią oraz podjęcie | decyzji o ich akceptacji. |              |
| Zgoda na przetwarzanie danych osobowych *                                                                            |                           |              |
| Wyrażam zgodę na przetwarzanie danych osobowych                                                                      |                           |              |

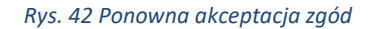

## 3.4. Weryfikacja dwuskładnikowa

Weryfikacja dwuskładnikowa jest dodatkową formą zabezpieczenia podczas logowania się na konto. Po włączeniu tej opcji podczas procesu logowania konieczne będzie uzupełnienie dodatkowego pola kodem wysłanym na adres email.

W Portalu eRejestracja użytkownik sam decyduje czy chce mieć włączoną usługę weryfikacji dwuskładnikowej. W tym celu należy odpowiednio zaznaczyć/odznaczyć checkbox przy funkcji "Włącz weryfikację dwuskładnikową" i kliknąć przycisk "Zapisz".

Dodatkowo podczas logowania istnieje możliwość wybrania opcji zapamiętywania urządzeń. Wówczas logowanie się na takim urządzeniu będzie pomijało dodatkową weryfikację, nawet jeśli będzie ona zaznaczona w polu "Włącz weryfikację dwuskładnikową". Aby wyczyścić listę bezpiecznych urządzeń, należy kliknąć przycisk "Wyczyść listę bezpiecznych urządzeń". Po wykonaniu tej operacji konieczna będzie ponowna weryfikacja urządzeń.

| Weryfikacja dwuskładnikowa pozwala na zwiększenie bezpieczeństwa konta. Po włączeniu poniższej opcji podczas procesu logowania konieczne będzie uzupełnienie<br>dodatkowego pola kodem wysyłanym na adres email.                                         |
|----------------------------------------------------------------------------------------------------|
| Weryfikacja dwuskładnikowa                                                                                                    |
| Włącz weryfikację dwuskładnikową 📃                                                                                                    |
|                                                                                                    |
| Zapisz                                                                                                    |
| Bezpieczne urządzenia                                                                                                    |
| W procesie weryfikacji dwuskładnikowej możliwe jest wybranie opcji zapamiętywania urządzeń. W celu wyczyszczenia listy takowych urządzeń można skorzystać z<br>poniższej opcji. Po wykonaniu tej operacji konieczna będzie ponowna weryfikacja urządzeń. |
|                                                                                                    |
| Wyczyść listę bezpiecznych urządzeń                                                                                                    |
|                                                                                                    |
| Rys. 43. Strona "Weryfikacja dwuskładnikowa"                                                                                                    |
| 3.5. Powiąż z ePUAP                                                                                                    |
| Funkcjonalność pozwala połączyć konto z serwisem ePUAP. Powiązanie może utworzyć dla kont trady                                                                                                    |
| cyjnych (login i hasło) oraz wykorzystujących podpis cyfrowy.                                                                                                    |

Aby powiązać konto 'Kowalski' w systemie eRejestracji z kontem w ePUAP w pierwszej kolejności należy się zalogować do systemu ePUAP.

Powiąż z ePUAP

Rys. 44. Powiązanie z ePUAP

Powiązanie konta następuje po naciśnięciu grafiki z logo ePUAP na stronie Moje Konto/Powiąż z ePUAP. Przycisk ten przenosi użytkownika na stronę ePUAP, gdzie jest on proszony o zalogowanie się na konto ePUAP. Po zalogowaniu użytkownik zostanie ponownie przekierowany na stronę eRejestracji, gdzie będzie poinformowany o rezultacie połączenia kont. Jeśli utworzenie powiązania zakończyło się sukcesem, od tej pory użytkownik może logować się do systemu eRejestracja za pomocą konta w ePUAP.

#### 3.6. Zmień metodę logowania

Portal eRejestracja umożliwia zmianę typu konta. Użytkownik w każdej chwili może dokonać zmiany typu swojego konta zgodnie z uznaniem. Warunkiem jest dostępność tworzenia na stronie kont o innym typie. Dokonanie zmiany typu konta dostępne jest z poziomu Moje Konto/Zmień metodę logowania. Po otworzeniu zakładki wyświetli się informacja o dostępnych do zmiany metodach logowania. Należy wybrać interesujący typ konta, a następnie nacisnąć przycisk "Zmień".

Po zakończeniu procesu zmiany typu konta nastąpi wylogowanie z konta oraz możliwe stanie się zalogowanie za pomocą nowo wybranej metody. W trakcie zmiany metody logowania użytkownik może zostać poproszony o podanie danych uzupełniających niezbędnych dla danej metody.

Zmień metodę logowania

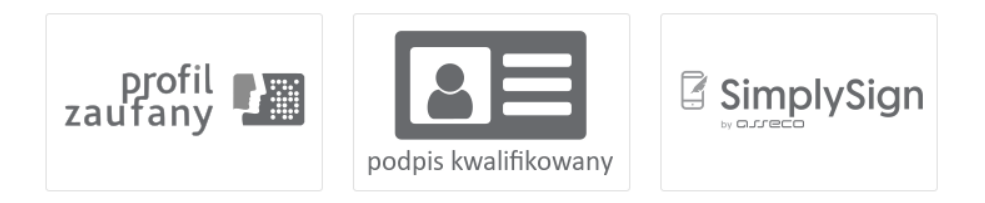

Rys. 45. Wybór zmiany metody logowania

Dla urządzeń mobilnych dostępne są trzy metody logowania: tradycyjne, poprzez Węzeł Krajowy oraz za pomocą SimplySign.

#### 3.7. Sesje użytkowników

Może zdarzyć się sytuacja, gdy użytkownik nie wyloguje się z konta, po czym zaloguje się na innym urządzeniu/w innej przeglądarce. Aby ułatwić użytkownikowi kontrolę nad takim zdarzeniem, wprowadzona została funkcja powiadamiania użytkownika o tym, że jest zalogowany w innej sesji/sesjach. Gdy użytkownik zaloguje się w kolejnej sesji, automatycznie otworzy się strona, na której będzie miał możliwość zarządzania obecnymi sesjami.

Na stronę można wejść przez menu użytkownika, klikając "MOJE KONTO", a następnie otwierając zakładkę "Sesje użytkownika".

| Sesje użytkownika   |                          |
|---------------------|--------------------------|
| Data utworzenia     |                          |
| 28-11-2018 12:38:40 | Wyloguj                  |
| 28-11-2018 12:39:58 | Wyloguj                  |
| 28-11-2018 12:40:44 | Wyloguj                  |
|                     |                          |
|                     | Pomiń Wyloguj wszystkich |

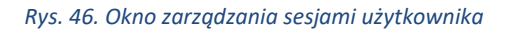

Okno zarządzania sesjami użytkownika zawiera listę aktywnych sesji. Po lewej stronie znajduje się data i godzina utworzenia poszczególnych sesji. Po prawej stronie, znajdują się przyciski umożliwiające wylogowanie z konkretnych sesji. Pod listą umieszczone są dwa przyciski:

- "Pomiń" kliknięcie nie wylogowuje użytkownika z żadnej aktywnej sesji,
- "Wyloguj wszystkich" kliknięcie wylogowuje użytkownika z wszystkich aktywnych sesji (za wyjątkiem bieżącej).

W przypadku, gdy użytkownik kliknie przycisk "Wyloguj" przy konkretnej sesji, wyświetlony zostanie komunikat, informujący o wylogowaniu go z danej sesji.

| INFORMACJA                            |    |  |
|---------------------------------------|----|--|
| Sesja użytkownika została wylogowana. |    |  |
|                                       | ОК |  |
|                                       |    |  |

Rys. 47. Okno informujące o wylogowaniu sesji użytkownika

Po zatwierdzeniu komunikatu kliknięciem przycisku "OK", następuje ponowne przekierowanie do okna zarządzania sesjami użytkownika, aż do momentu wylogowania ze wszystkich aktywnych sesji bądź kliknięcia przycisku "Pomiń".

W przypadku kliknięcia przycisku "Wyloguj wszystkich", wyświetlony zostanie następujący komunikat:

#### INFORMACJA

Pozostałe sesje użytkownika zostały wylogowane.

Rys. 48. Okno informujące o wylogowaniu wszystkich pozostałych sesji użytkownika

Po zatwierdzeniu komunikatu kliknięciem przycisku "OK", następuje przekierowanie do strony głównej Portalu.

Jeśli użytkownik jest zalogowany tylko w jednej sesji, po wejściu na stronę "Sesje użytkownika" wyświetli mu się komunikat o braku aktywnych sesji poza bieżącą.

Sesje użytkownika

Brak aktywnych sesji użytkownika poza bieżącą.

Rys. 49. Komunikat o braku aktywnych sesji użytkownika poza bieżącą

## 3.8. Informacje Medyczne

Jeżeli Portal eRejestracja jest zintegrowany z systemem Informacje Medyczne (IM), użytkownik ma możliwość konfiguracji zgody na komunikację z aplikacją, powiązanie z systemem IM (uwierzytelnienie poprzez kod PIN) oraz awaryjne wyrejestrowanie (usunięcie konta z systemu IM). Zakładka Informacje Medyczne nie

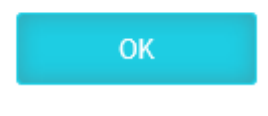

jest dostępna dla kont utworzonych samodzielnie sposobem tradycyjnym (nazwa użytkownika i hasło) oraz subkont. W przypadku, w którym użytkownik aplikacji Informacje Medyczne zapomni swojego wzoru\pinu do odblokowania aplikacji może wygenerować pin przywracający dostęp za pomocą "Reset blokady aplikacji mobilnej".

| Informacje Medyczne                                                                                                    |
|----------------------------------------------------------------------------------------------------|
| Poniższe operacje możesz również wykonać osobiście u świadczeniodawcy. Dla każdej z operacji konieczne jest wybranie świadczeniodawcy.                                                                                                    |
| Nazwa świadczeniodawcy, 23-213 Warszawa                                                                                                    |
| Zgoda na komunikacje z systemem Informacje Medyczne                                                                                                    |
| Wyrażenie zgody na komunikację z systemem Informacje Medyczne dla wybranego świadczeniodawcy oznacza, że będzie on mógł komunikować się z Tobą w zakresie<br>wymiany informacji medycznych za pomocą aplikacji mobilnej "Informacje Medyczne". Zgoda jest również konieczna dla procesu generacji PIN lub awanyjnego wyrejestrowar<br>urządzenia. Przed wyrażeniem zgody zapoznaj się z treścią zgody. Zgodę możesz w dowolnym momencie wycofać, również osobiście u świadczeniodawcy. |
| Treść Wycofuję zgodę Wyrażam zgodę                                                                                                    |
| Generacja PIN                                                                                                    |
| Wygenerowanie PINu jest konieczne do ukończenia procesu powiązania urządzenia z systemem Informacje Medyczne w aplikacji mobilnej. Funkcjonalność jest dostępna po<br>wybraniu świadczeniodawcy, u którego wcześniej wyrażono zgodę na komunikacje z systemem Informacje Medyczne.                                                                                                    |
| Caparui DIN                                                                                                    |
| Reset blokady anlikacji mobilnej                                                                                                    |
| Reset blokady aplikacji mobilnej umożliwia odzyskanie dostępu do użytkownika w przypadku zapomnienia wzoru/pinu wykorzystywanego do logowania. Reset jest możliw<br>wyłącznie jeśli konto użytkownika zostało wcześniej zarejestrowane/powiązane w aplikacji mobilnej. Funkcjonalność jest dostępna po wybraniu świadczeniodawcy, u<br>którego wcześniej wyrażono zgodę na komunikacje z systemem Informacje Medyczne.                                                                 |
|                                                                                                    |
| Resetuj                                                                                                    |
| szybkie logowanie za pomocą tokena<br>Mechanizm generacji "Czybkiego logowania" nazwala utworzyć kod OP, który na zerkanowaniu w anlikacji "leformacjo Medyczne", umożliwia logowanie cie do Potalu                                                                                                    |
| szybkim logowaniem".                                                                                                    |
| Zarządzai szybkim logowaniem – Generuj szybkie logowanie                                                                                                    |
|                                                                                                    |
| Awaryjne wyrejestrowanie konta pozwala na usunięcie konta z systemu bez konieczności użycia aplikacji "Informacje Medyczne". Funkcjonalność może być zastosowana w<br>przypadku utraty urządzanie mobilnego. Funkcjonalność jest dostępna po wybraniu świadczeniodawcy, u którego wcześniej wyrażono zgodę na komunikacje z systemem<br>Informacje Medyczne.                                                                                                    |
|                                                                                                    |
| Wyrejestruj awaryjnie                                                                                                    |
| Rys. 50. Zakładka Informacje Medyczne                                                                                                    |

Funkcjonalność szybkiego logowania za pomocą tokena pozwala utworzyć kod QR, który po zeskanowaniu w aplikacji mobilnej Informacje Medyczne pozwala na automatyczne logowanie użytkownika bez konieczności podawania danych dostępowych. Aby wygenerować nowy token trzeba wybrać przycisk "Generuj
szybkie logowanie", gdzie należy podać unikalną nazwę urządzenia oraz hasło do konta w systemie eRejestracja (tylko jeśli dostęp do konta jest potwierdzany nazwą użytkownika oraz hasłem). Po wybraniu przycisku "Generuj token" wyświetli się utworzony kod QR zawierający token przypisany do podanego urządzenia.

| Generowanie szybki         | ego logowania |        |               |
|----------------------------|---------------|--------|---------------|
| Nazwa urządzenia *         |               |        |               |
| Hasło logowania do konta * |               |        |               |
|                            |               |        |               |
|                            |               | Powrót | Generuj token |

Rys. 51: Generowanie szybkiego logowanie dla aplikacji Informacje Medyczne

Przycisk "Zarządzaj szybkim logowaniem" pozwala na podgląd wygenerowanych tokenów do szybkiego logowania. Na liście tokenów znajdują się informacje o jego nazwie, dacie utworzenia oraz dacie ostatniego logowania za jego pomocą.

| Zarządzanie szybkim log    | owaniem                                             |                                            |                       |
|----------------------------|-----------------------------------------------------|--------------------------------------------|-----------------------|
| Nazwa smartfona prywatnego | Data utworzenia tokena<br>Data ostatniego logowania | 21.04.2022 07:08:54<br>21.04.2022 07:08:54 | Usuń urządzenie       |
| Nazwa smartfona firmowego  | Data utworzenia tokena<br>Data ostatniego logowania | 21.04.2022 07:09:05<br>21.04.2022 07:09:05 | Usuń urządzenie       |
| Nazwa innego urządzenia    | Data utworzenia tokena<br>Data ostatniego logowania | 21.04.2022 07:15:01                        | Usuń urządzenie       |
|                            |                                                     |                                            | Powrót Usuń wszystkie |

#### Rys. 52: Zarządzanie szybkim logowaniem dla aplikacji Informacje Medyczne

Zarządzanie szybkim logowaniem pozwala na usunięcie wybranego przypisanego do urządzenia tokena lub usunięcie wszystkich. Usunięcie urządzenia powoduje, że wygenerowany dla niego token jest unieważniany i nie jest możliwe ponowne jego użycie (zalogowanie za jego pomocą).

# 4. Subkonta

Portal eRejestracja umożliwia zarządzanie więcej niż jednym kontem poprzez konto nadrzędne. Funkcjonalność dostępna jest dla zalogowanych użytkowników poprzez rozwijane menu obok loginu/Subkonta. Opcja może być wykorzystana na przykład w sytuacji, gdy dziecko, dla którego należy stworzyć konto, nie posiada jeszcze swojego numeru pesel, bądź osoba, która posiada już własne konto, nie jest zdolna do samodzielnego zarządzania nim. Konto, do którego przyłączane jest konto innej osoby, traktowane jest jako konto opiekuna (nadrzędne). W momencie ustawienia statusu konta na subkonto, niemożliwe stanie się korzystanie z niego osobno - będzie ono dostępne tylko z poziomu konta opiekuna. Posiadanie subkonta umożliwia zmianę danych użytkownika oraz zarządzanie rezerwacjami.

Istnieją dwie metody tworzenia subkonta. Pierwsza z nich zakłada utworzenie nowego konta z poziomu konta opiekuna, natomiast druga umożliwia zmianę typu istniejącego już konta na subkonto.

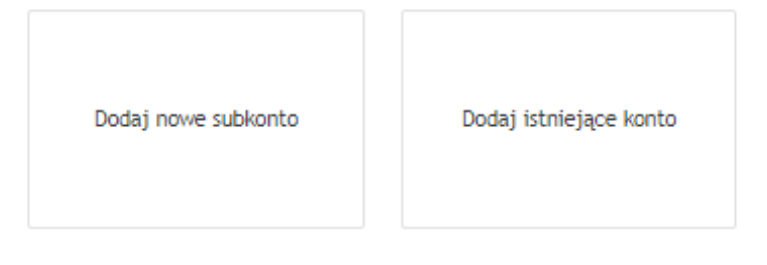

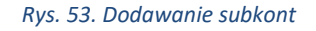

**Uwaga:** Funkcjonalność subkont może być nieaktywna i zależy od ustawień portalu eRejestracja. W takiej sytuacji odblokowana jest możliwość rejestracji zwykłego konta z zaznaczeniem opcji "Pesel opiekuna".

## 4.1. Tworzenie nowego subkonta

Tworzenie nowego subkonta z poziomu konta opiekuna należy rozpocząć od zalogowania na konto nadrzędne i wejścia w menu obok loginu/Subkonta, a w dalszym etapie wybranie opcji "Dodaj nowe subkonto". Wyświetlony formularz należy wypełnić danymi konta podrzędnego. Pola zaznaczone czerwoną gwiazdką muszą zostać uzupełnione. W przypadku, gdy konto tworzone jest dla osoby nieposiadającej jeszcze numeru PESEL, należy zaznaczyć pole "PESEL opiekuna". Pod numer PESEL subkonta zostanie wtedy przypisany numer PESEL opiekuna. Po poprawnym uzupełnieniu formularza i naciśnięciu przycisku "Utwórz subkonto", do konta nadrzędnego zostanie przypisane stworzone subkonto.

# Dodaj nowe subkonto

## Dane osobowe

| lmię *                                                                                                    |                  |          |
|----------------------------------------------------------------------------------------------------|------------------|----------|
| Nazwisko *                                                                                                    |                  |          |
| PESEL*                                                                                                    | PESEL opiekuna   |          |
| Data urodzenia *<br>(DD.MM.RRRR)                                                                                                    |                  |          |
| Płeć*                                                                                                    | Wybierz płeć 🔻   |          |
| Adres                                                                                                    |                  |          |
| Dane adresowe z konta nadrzędn                                                                                                    | ego              |          |
| Województwo *                                                                                                    | Wybierz          | ▼        |
| Powiat *                                                                                                    | Wybierz          | v        |
| Gmina *                                                                                                    | Wybierz          | v        |
| Miejscowość *                                                                                                    | Wybierz          | <b>v</b> |
| Kod pocztowy*                                                                                                    |                  |          |
| Ulica                                                                                                    |                  |          |
| Numer domu *                                                                                                    | Numer lokalu     |          |
| Dane kontaktowe                                                                                                    |                  |          |
| Dane kontaktowe z konta nadrzęc                                                                                                    | Inego            |          |
| Adres email *<br>Na adres email subkonta zostanie<br>wysłany link aktywacyjny w przypadku,<br>kiedy jest inny niż adres konta<br>nadrzędnego.                                                                 |                  |          |
| Telefon komórkowy *<br>W przypadku numerów telefonu spoza<br>obszaru Polski, wymagane jest podanie<br>numeru kierunkowego z prefiksem "+".                                                                    |                  |          |
| Skype<br>Kontakt wyłącznie do teleporad                                                                                                    |                  |          |
| Rodzaj powiadomień *<br>Wybór rodzaju powiadomień jest<br>wyborem preferowanym komunikacji<br>związanej z terminami. W przypadku<br>problemów z wysłaniem wiadomości<br>SMS zostanie wysłana wiadomość email. | Email            | •        |
| Wyrażam zgodę na przetwarzanie                                                                                                    | danych osobowych |          |

Utwórz subkonto

Rys. 54. Tworzenie nowego subkonta

## 4.2. Tworzenie subkonta z istniejącego konta

Opcja umożliwia przyłączenie istniejącego w systemie konta do konta nadrzędnego oraz zmianę jego typu na subkonto. Po dokonaniu przypisania niemożliwe stanie się logowanie na subkonto z poziomu logowania eRejestracji, a zarządzanie przyłączonym kontem będzie możliwe wyłącznie poprzez konto nadrzędne.

Przyłączenia istniejącego konta jako subkonto można dokonać poprzez wejście w menu obok loginu/Subkonta i wybranie opcji "Dodaj istniejące konto". Po wykonaniu tych czynności zostanie wyświetlony formularz, w którym należy podać login oraz hasło przyłączanego konta, a następnie użyć przycisku "Dodaj subkonto". Jeśli login i hasło są poprawne, do konta zostanie przyłączone nowe subkonto.

| Dodaj istniejące konto |  |
|------------------------|--|
| Nazwa użytkownika      |  |
| Hasto                  |  |
|                        |  |

Dodaj subkonto

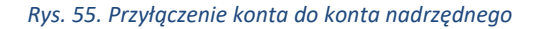

## 4.3. Zarządzanie subkontami

Jeśli konto posiada konta podrzędne, zmianie ulega wygląd rozwijanego menu po prawej stronie ekranu zalogowanego użytkownika. Nad kategorią "Moje konto" zostaną dodani wszyscy użytkownicy powiązani z zalogowanym kontem.

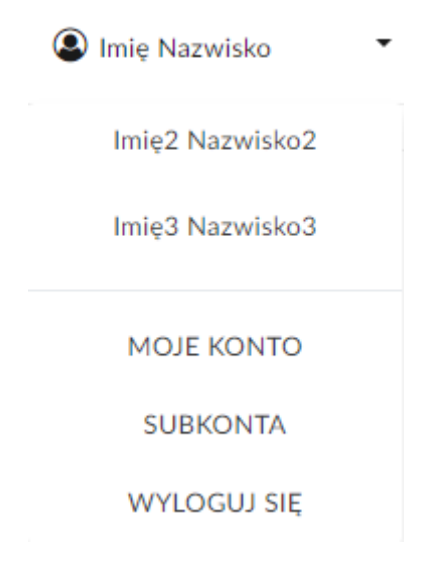

Rys. 56. Menu konta z przyłączonymi subkontami

Na urządzeniach mobilnych lista subkont znajduje się w górnym menu rozwijanym. Subkonta wyświetlają się po kliknięciu w konto aktywne.

| mMedica<br>afbajestracja                                            | $\equiv$ |
|---------------------------------------------------------------------|----------|
| Imię Nazwisko                                                       | •        |
| Imię2 Nazwisko2                                                     |          |
| Imię3 Nazwisko3                                                     |          |
| WOLNE TERMINY                                                       |          |
| PANEL PACJENTA                                                      |          |
| MOJE KONTO                                                          |          |
| SUBKONTA                                                            |          |
| POMOC                                                               |          |
| WYLOGUJ SIĘ                                                         |          |
| Rys. 57. Menu konta z przyłączonymi subkontami - urządzenia mobilne | 2        |

Przełączanie się pomiędzy kontami następuje poprzez naciśnięcie na wybranego użytkownika, które wywoła otwarcie okna przełączania konta. Po naciśnięciu przycisku "OK", e-Rezerwacje będą dokonywane dla wskazanego użytkownika. W przypadku zaznaczenia opcji "Użyj jako domyślne", wybrane konto zostanie domyślnie wczytane po zalogowaniu.

| Czy na pewno chesz zmienić I<br><b>Użyj jako domyślne</b> | konto? |    |  |
|-----------------------------------------------------------|--------|----|--|
|                                                           | Anuluj | ОК |  |

Rys. 58. Okno wyboru obsługiwanego konta

## 4.4. Odłączanie subkonta

Opcja odłączania subkonta pozwala na jego odpięcie i zmianę na konto zwykłe. Po dokonaniu operacji niemożliwe stanie się zarządzanie kontem z poziomu konta opiekuna. Dane logowania podawane są podczas odłączania subkonta.

# Odłącz subkonto

Odpięcie subkonta umożliwia oddzielenie danego subkonta od konta nadrzędnego. Odpięte subkonto zostaje przekształcone w konto użytkownika portalu, na które można się zalogować niezależnie za pomocą nazwy użytkownika. Jeśli subkonto należy do osoby poniżej szesnastego roku życia, to będzie można je podpiąć do innego konta nadrzędnego (istniejącego lub nowego).

### Wybierz konto do odpięcia od głównego konta

| imię nazwisko                                                       |                                                                                                    |                                                                                                    | •                                                 |
|---------------------------------------------------------------------|----------------------------------------------------------------------------------------------------|----------------------------------------------------------------------------------------------------|---------------------------------------------------|
|                                                                     |                                                                                                    |                                                                                                    |                                                   |
| Nazwa użytkownika                                                   | *                                                                                                    |                                                                                                    |                                                   |
| Hasło *                                                             |                                                                                                    |                                                                                                    |                                                   |
| Potwierdź hasło *                                                   |                                                                                                    |                                                                                                    |                                                   |
| Adres email *                                                       |                                                                                                    |                                                                                                    |                                                   |
| Telefon komórkowa                                                   | ,*                                                                                                    |                                                                                                    |                                                   |
| W przypadku numerów<br>obszaru Polski, wymag<br>numeru kierunkowego | v telefonu spoza<br>ane jest podanie<br>z prefiksem "+",                                                                                                    |                                                                                                    |                                                   |
| -                                                                   |                                                                                                    |                                                                                                    |                                                   |
|                                                                     |                                                                                                    |                                                                                                    |                                                   |
|                                                                     |                                                                                                    |                                                                                                    | Odłącz subkonto                                   |
|                                                                     |                                                                                                    | Rys. 59. Odłączanie subkonta utworzonego przez opiekuna                                                                                                    |                                                   |
|                                                                     |                                                                                                    |                                                                                                    |                                                   |
| <b>Dodawanie</b>                                                    | Odłącz subkor                                                                                                    | ito                                                                                                    |                                                   |
| Odłączanie<br>subkonta                                              | Odpięcie subkonta un<br>Jeśli subkonto r                                                                                                    | ożliwia oddzielenie danego subkonta od konta nadrzędnego. Odpięte subkonto zostaje przekształcone w konto użytkownika p<br>należy do osoby poniżej 16 roku życia, to będzie można je podpiąć do innego, istniejącego już konta lub utworzyć konto nadrzę | ortalu, na które można się<br>dne dla tego konta. |
|                                                                     | o Collect subconte Collect subconte </td |                                                                                                    |                                                   |
|                                                                     |                                                                                                    | imię nazwisko 🔻                                                                                                    |                                                   |
|                                                                     |                                                                                                    |                                                                                                    |                                                   |
|                                                                     | Odpinane subkonto                                                                                                    | przed dodaniem do konta nadrzędnego istniało jako niezależne konto z własną nazwą użytkownika. Istnieje możliwość odpięcia<br>wcześniejszą nazwę użytkownika. Nazwa ta została domyślnie wpisana w polu "Nazwa użytkownika", ale może zostać zmienior    | subkonta pozostawiając<br>Ia.                     |
|                                                                     | Nazwa użytkownika *                                                                                                    | login1                                                                                                    |                                                   |
|                                                                     | Hasło *                                                                                                    |                                                                                                    |                                                   |
|                                                                     | Potwierdź hasło *                                                                                                    |                                                                                                    |                                                   |
|                                                                     | Adres email *                                                                                                    |                                                                                                    |                                                   |
|                                                                     | Telefon komórkowy                                                                                                    |                                                                                                    |                                                   |
|                                                                     |                                                                                                    |                                                                                                    |                                                   |
|                                                                     |                                                                                                    |                                                                                                    | Odłącz subkonto                                   |
|                                                                     |                                                                                                    |                                                                                                    |                                                   |

Rys. 60. Odłączanie subkonta istniejącego wcześniej jako odrębne konto

Asseco Poland S.A.

ଡ

Odłączanie subkonta możliwe jest zarówno z poziomu konta nadrzędnego jak i subkonta. W przypadku drugiej opcji formularz nie zawiera pierwszej części dotyczącej wyboru odpinanego konta.

# 5. Mapy

Podczas przeglądania wolnych wizyt, rezerwacji wizyt lub w widoku zarządzania rezerwacjami, może pojawić się czerwony przycisk lokalizacji • Pozwala on na wyświetlenie okna mapy pokazującej lokalizację specjalności, której dotyczy zamawiana wizyta. Znaczniki lokalizacji mogą nie pojawiać się wcale na portalu lub tylko dla niektórych specjalności – jest to zależne od ustawień portalu. Mogą różnić się również miejscem dostępności (wolne terminy, moje terminy, potwierdzenie rezerwacji, rezerwacja wizyty receptowej).

| Nazwa świadczeniodaw<br>Świadczenie: dowolne | vcy, 02-495 Warszawa 1 Maja                                                                            | • | Oddział kardiologiczny<br>Personel: dowolny | <b>v</b> | NFZ<br>Najbliższe 20 terr | ninów    | •      |
|----------------------------------------------|----------------------------------------------------------------------------------------------------|---|---------------------------------------------|----------|---------------------------|----------|--------|
| Wolne terminy                                |                                                                                                    |   |                                             |          |                           | Wyszukaj |        |
| ∠ 25.10.2017 (śr                             | roda)                                                                                                  |   |                                             |          |                           |          | [Zwiń] |
| 16:00                                        | Nazwisko1 Imie1<br>Oddział kardiologiczny<br>♀ ul. żwirki i Wigury, Warszawa<br>Nazwa świadczeniodawcy |   | NF                                          | FZ       |                           | Rezerwuj |        |
| 16:15                                        | Nazwisko1 Imie1<br>Oddział kardiologiczny<br>♀ ul. żwirki i Wigury, Warszawa<br>Nazwa świadczeniodawcy |   | NF                                          | FZ       |                           | Rezerwuj |        |
| 16:30                                        | Nazwisko1 Imie1<br>Oddział kardiologiczny<br>♀ ul. Żwirki i Wigury, Warszawa<br>Nazwa świadczeniodawcy |   | NF                                          | FZ       |                           | Rezerwuj |        |
| 16:45                                        | Nazwisko1 Imie1<br>Oddział kardiologiczny<br>♀ ul. żwirki i Wigury, Warszawa<br>Nazwa świadczeniodawcy |   | NF                                          | FZ       |                           | Rezerwuj |        |

#### Rys. 61. Wolne terminy z opcją wyświetlenia lokalizacji specjalności

Po naciśnięciu na znacznik lokalizacji zostanie otwarte okno mapy z zaznaczoną lokalizacją specjalności, której dotyczy wizyta. W okienku mapy można przełączyć widok na satelitarny oraz wyświetlić natężenie ruchu ulic. Po podaniu adresu początkowego zostanie wyznaczona trasa pomiędzy wskazanym adresem a lokalizacją specjalności.

46

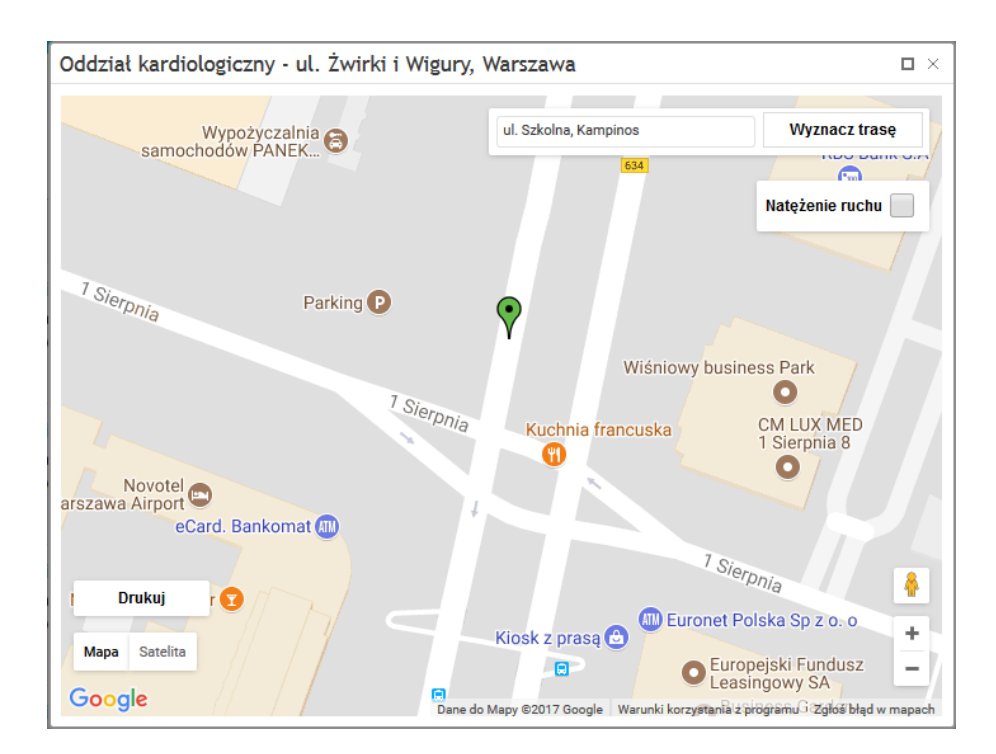

Rys. 62. Mapa wskazująca lokalizację specjalności

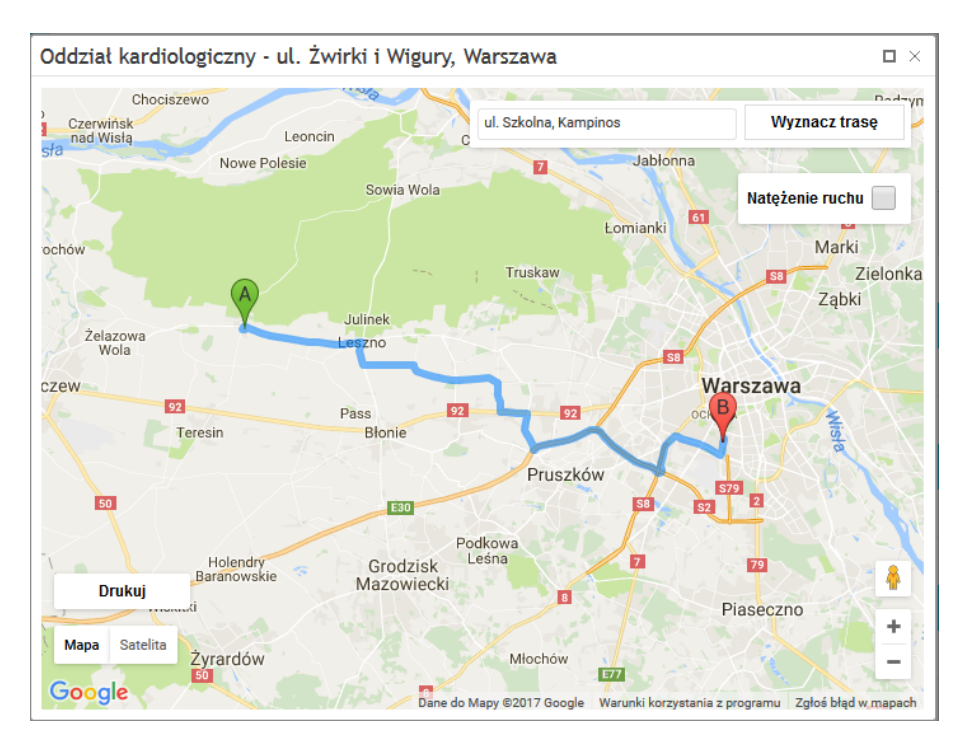

Rys. 63. Wyznaczona trasa pomiędzy lokalizacją specjalności a wskazanym adresem

# 6. Rezerwacja wolnego terminu

## W celu zarezerwowania terminu należy wybrać z głównego menu przycisk "Wolne terminy".

| Nazwa świadczeniod               | awcy, 02-495 Warszawa 1 Maja 🔻                                                    | Oddział kardiologiczny | •   | NFZ                    | •        |
|----------------------------------|-----------------------------------------------------------------------------------|------------------------|-----|------------------------|----------|
| Świadczenie: dowoln              | ne 🔻                                                                              | Personel: dowolny      | •   | Najbliższe 20 terminów | •        |
|                                  |                                                                                   |                        |     |                        | Wyszukaj |
|                                  |                                                                                   |                        |     |                        |          |
| Volne termin                     | ıy                                                                                |                        |     |                        |          |
| <ul><li>▲ 25.10.2017 (</li></ul> | środa)                                                                            |                        |     |                        | [Zwiń]   |
| 16:00                            | <b>Nazwisko1 lmie1</b><br>Oddział kardiologiczny<br>ul. Żwirki i Wigury, Warszawa |                        | NFZ |                        | Rezerwuj |
|                                  | Nazwa świadczeniodawcy                                                            |                        |     |                        |          |
| 16:15                            | Nazwisko1 Imie1<br>Oddział kardiologiczny<br>ul. Żwirki i Wigury, Warszawa        |                        | NFZ |                        | Rezerwuj |
|                                  | Nazwa świadczeniodawcy                                                            |                        |     |                        |          |
| 16:30                            | Nazwisko1 Imie1<br>Oddział kardiologiczny<br>ul. Żwirki i Wigury, Warszawa        |                        | NFZ |                        | Rezerwuj |
|                                  | Nazwa świadczeniodawcy                                                            |                        |     |                        |          |
|                                  | Nazwisko1 Imie1                                                                   |                        |     |                        |          |
| 16:45                            | Oddział kardiologiczny<br>ul. Żwirki i Wigury. Warszawa                           |                        | NFZ |                        | Rezerwuj |

#### Rys. 64. Wygląd tabeli z wolnymi terminami

Określenie parametrów wyszukiwania ułatwia zarezerwowanie terminu. Parametry te pozwalają zawężać wyszukiwane wizyty jedynie do tych, które interesują użytkownika. Użytkownik posiada możliwość wybrania świadczeniodawcy, specjalności, świadczenia, osoby personelu, daty, wizyty oraz typu wizyty (prywatna lub NFZ). Na liście rozwijanej specjalności obok nazwy może zostać wyświetlony 4-znakowy kod resortowy, charakteryzujący specjalność komórki organizacyjnej. Wizyty zgodne z ustawionymi parametrami zostaną wyświetlone po naciśnięciu przycisku "Wyszukaj".

Rezerwacja terminu odbywa się poprzez użycie przycisku "Rezerwuj", a następnie potwierdzenie dokonania rezerwacji kolejnym przyciskiem "Rezerwuj". Należy pamiętać, że rezerwowanie wizyt jest możliwe wyłącznie dla zalogowanego użytkownika.

Asseco Poland S.A.

Nazwa świadczeniodawcy

48

### Dane do rezerwacji

| Dane wizyty                                                                                                    |                                                                                                    |                              |
|----------------------------------------------------------------------------------------------------|----------------------------------------------------------------------------------------------------|------------------------------|
| Data wizyty:<br>Personel:<br>Rodzaj wizyty:<br>Uwagi:                                                                                       | 2017-09-27 16:00<br>Nazwisko1 lmie1<br>NFZ<br>Uwagi pacjenta                                                                                                  |                              |
| Dane placówki                                                                                                    |                                                                                                    |                              |
| Specjalność:<br>Adres poradni:<br>Email poradni:<br>Numer telefonu poradni:<br>Świadczeniodawca:<br>Adres świadczeniodawcy:<br>Dane osobowe | Oddział kardiologiczny<br>ul. Żwirki i Wigury, Warszawa<br>kardiolog.przyklad®domena.pl<br>100100100<br>Nazwa świadczeniodawcy<br>ul. Marszałkowska, Warszawa |                              |
| imię:<br>Nazwisko:<br>PESEL:                                                                                                    | Jan<br>Kowalski<br>700700700                                                                                                    | Powrót Pokaź na mapie Rezerw |

#### Rys. 65. Dane do rezerwacji

Przycisk "Rezerwuj" wyświetla informacje szczegółowe odnośnie rezerwowanego terminu. Pacjent ma również możliwość dopisania uwag do rezerwowanej wizyty oraz rezerwacji usług w przypadku wizyt prywatnych.

Jeśli rezerwacja wymaga skierowania to może istnieć (w zależności od konfiguracji aplikacji) możliwość przekazania kodu eSkierowania lub wybór eSkierowania z listy rozwijanej.

Uwaga: Ceny usług mają charakter informacyjny. Opłata za usługi dokonywana jest w placówce.

Jeżeli wszystkie dane są zgodne, należy kliknąć ponownie przycisk "Rezerwuj". Dopiero po dokonaniu tej czynności rezerwacja zostanie zapisana w systemie.

**Uwaga:** W przypadku wizyty na podstawową opiekę zdrowotna (POZ) może istnieć wymóg złożenia deklaracji w placówce, przed dokonaniem rezerwacji.

49

### Potwierdzenie rezerwacji

| Dane wizyty                                           |                                                       |        |                |        |
|-------------------------------------------------------|-------------------------------------------------------|--------|----------------|--------|
| Data wizyty:<br>Personel:<br>Rodzaj wizyty:<br>Uwagi: | 2017-09-27 16:00<br>Nazwisko1 Imie1<br>NFZ            |        |                |        |
| Dane placowki                                         |                                                       |        |                |        |
| Specjalność:                                          | Oddział kardiologiczny                                |        |                |        |
| Adres poradni:                                        | ul. Zwirki i Wigury, Warszawa                         |        |                |        |
| Email poradni:                                        | kardiolog, przykladi@domena.pl                        |        |                |        |
| Numer telefonu poradni:                               | 100100100                                             |        |                |        |
| Swiadczeniodawca:<br>Adres świadczeniodawcy:          | Nazwa świadczeniodawcy<br>ul. Marszałkowska, Warszawa |        |                |        |
| Dane osobowe                                          |                                                       |        |                |        |
| lmię:                                                 | Jan                                                   |        |                |        |
| Nazwisko:                                             | Kowalski                                              |        |                |        |
| PESEL:                                                | 700700700                                             |        |                |        |
|                                                       |                                                       |        |                |        |
|                                                       |                                                       |        |                |        |
|                                                       |                                                       | Drukuj | Pokaż na mapie | Powrót |
|                                                       |                                                       |        |                |        |

Rys. 66. Potwierdzenie rezerwacji

Istnieje możliwość wydrukowania potwierdzenia rezerwacji wizyty poprzez naciśnięcie przycisku "Drukuj". Wizyty można przeglądać i zarządzać nimi po wejściu w zakładkę "Panel pacjenta".

# 7. Moje rezerwacje

Aby zobaczyć zarezerwowane przez użytkownika terminy, należy wejść w Panel pacjenta/Moje rezerwacje. Istnieje możliwość wybrania parametrów wyszukiwania wizyt poprzez wykorzystanie rozwijanych list. Na liście rozwijanej specjalności obok nazwy może zostać wyświetlony 4-znakowy kod resortowy, charakteryzujący specjalność komórki organizacyjnej. Po ustaleniu opcji wyszukiwania wizyt, w celu ich wyświetlenia należy nacisnąć przycisk "Wyszukaj".

| Nazwa świadczeniodawcy, 02 | 2-495 Warszawa 1                                                                             | •                 | Specjalność: dowolna   | • | Personel: dowolny           |                       | • |
|----------------------------|----------------------------------------------------------------------------------------------|-------------------|------------------------|---|-----------------------------|-----------------------|---|
| Zaplanowana                |                                                                                              | •                 | Najbliższe 10 terminów | • |                             |                       |   |
|                            |                                                                                              |                   |                        |   |                             | Wyszukaj              |   |
| Moje rezerwacje            |                                                                                              |                   |                        |   |                             |                       |   |
| 27.10.2017<br>16:00        | Nazwisko1 Imie1<br>Oddział kardiologiczn<br>ul. Żwirki i Wigury, Wars<br>Nazwa świadczenioda | y<br>zawa<br>wcy  | NFZ                    | : | Zaplanowana<br><u>Uwagi</u> | Odwołaj<br>Zmień      |   |
| I Strona 1 z 1             | ▶ ▶ 10                                                                                       | ٠                 | na stronę              |   | Wyświetlani                 | e elementów 1 - 1 z 1 | Ċ |
| Nazwa świadczeniodawcy, 0  | 2-495 Warszawa 1                                                                             | •                 | Oddział kardiologiczny | • | Personel: dowolny           |                       | • |
| Zaplanowana                |                                                                                              | •                 | Jutrzejsze             | • |                             |                       |   |
| Moje rezerwacje            |                                                                                              |                   |                        |   |                             | Wyszukaj              |   |
| 27.10.2017<br>16:00        | Nazwisko1 Imie1<br>Oddział kardiologiczn<br>ul. żwirki i Wigury, War:<br>Nazwa świadczenioda | y<br>szawa<br>wcy | NFZ                    | Z | Zaplanowana<br><u>Uwagi</u> | Odwołaj<br>Zmień      |   |
| Strona 1 z                 | 1 🕨 🕨 10                                                                                     | •                 | na stronę              |   | Wyświetlanie                | elementów 1 - 1 z 1   | Ċ |

Rys. 68. Zarezerwowane terminy wg opcji filtrowania

Dla każdej z wizyt wyświetlanych w Moich rezerwacjach zamieszczony jest komentarz odnośnie statusu wizyty.

Aby zmienić jedynie uwagi do terminu, należy kliknąć na link "Uwagi". Na ekranie pojawi się okno z polem do wpisania tekstu. W celu potwierdzenia zmiany treści uwagi należy nacisnąć przycisk "Zmień".

| Nazwa świadczenioday | wcy, 02-495 Warszawa 1          |        | Specjalność: dowolna          |       | • | Personel: dowolny       |                            | T |
|----------------------|---------------------------------|--------|-------------------------------|-------|---|-------------------------|----------------------------|---|
| Zaplanowana          |                                 | T      | Najbliższe 10 terminów        |       | T |                         |                            |   |
| Moje rezerwac        | Uwagi<br>Uwagi pa               | ojenta |                               |       | ; |                         |                            |   |
| 27.10.2017<br>16:00  | Nazw<br>Oddzi<br>ul. Żw<br>Nazw |        |                               | Zmień |   | anowana<br><u>Uwagi</u> | Odwołaj<br>Zmień           |   |
| Strona 1             | z1 🕨 H                          | 10     | <ul> <li>na stronę</li> </ul> |       |   |                         | tlanie elementów 1 - 1 z 1 | Ċ |

Rys. 69. Edycja uwag do terminu

W przypadku posiadania rezerwacji na rehabilitację wyświetlana jest informacja o rodzaju zabiegu. Wizyt rehabilitacyjnych nie można zmienić ani odwołać.

| Nazwa świadczenioda | awcy, ul. Przykładowa, 44-10 🔻                                                                                          | Specjalność: dowolna   | ▼ Personel: do                             | wolny 🔻                              |
|---------------------|----------------------------------------------------------------------------------------------------|------------------------|--------------------------------------------|--------------------------------------|
| Zaplanowana         | •                                                                                                    | Najbliższe 10 terminów | •                                          |                                      |
|                     |                                                                                                    |                        |                                            | Wyszukaj                             |
| 12.10.2021<br>13:00 | NAZWISKO IMIE<br>Poradnia (gabinet) lekarza<br>opieki zdrowotnej<br>ul. Przykładowa, Warszawa<br>Nazwa świadczeniodawcy | podstawowej NFZ        | Zaplanowana<br>Rehabilitacja: Ultradźwięki |                                      |
| M A Strona          | 1 z 1 ▶ ▶ 10 ▼                                                                                                    | na stronę              |                                            | Wyświetlanie elementów 1 - 1 z 1 🛛 💍 |

Rys. 70. Wyświetlanie wizyt rehabilitacyjnych

# 7.1. Odwołanie rezerwacji

Aby odwołać termin rezerwacji, należy znaleźć termin w "Moje rezerwacje" oraz kliknąć przycisk "Odwołaj". Wyświetlony zostanie komunikat z danymi odwoływanego terminu. W celu potwierdzenia anulowania rezerwacji należy nacisnąć przycisk "Odwołaj".

52

## Rezerwacja do odwołania

| Dane | wizy | /tv |
|------|------|-----|
|      |      |     |

| Status:        |
|----------------|
| Data wizyty:   |
| Personel:      |
| Rodzaj wizyty: |
| Uwagi:         |
|                |

| Zaplanowana      |
|------------------|
| 2017-09-27 16:00 |
| Nazwisko1 Imie1  |
| NFZ              |

#### Dane placówki

| Specjalność:            |
|-------------------------|
| Adres poradni:          |
| Email poradni:          |
| Numer telefonu poradni: |
| Świadczeniodawca:       |
| Adres świadczeniodawcy: |

Oddział kardiologiczny ul. Żwirki i Wigury, Warszawa kardiolog.przyklad@domena.pl 100100100 Nazwa świadczeniodawcy ul. Marszałkowska, Warszawa

| Powrót | Odw |
|--------|-----|
| FOMIOL |     |

Rys. 71. Rezerwacja do odwołania

# 7.2. Zmiana terminu rezerwacji

Aby zmienić termin rezerwacji należy znaleźć termin w "Moje rezerwacje" oraz nacisnąć przycisk "Zmień" przy danym terminie. Następnie należy wybrać nowy termin z listy wolnych terminów (do której użytkownik zostanie przekierowany automatycznie) i zarezerwować wizytę. Po potwierdzeniu rezerwacji terminu stary termin automatycznie zostanie zmieniony na nowy. Termin rezerwacji, do którego nie ma przypisanego personelu, nie może zostać zmieniony.

53

| Mazma Smladczeniodawe                                | v 02.495 Warszawa 1 ▼                                                               | Specialność: dowolna    |     |   | Personel: dowolny           |                          |   |
|------------------------------------------------------|-------------------------------------------------------------------------------------|-------------------------|-----|---|-----------------------------|--------------------------|---|
|                                                      | y, 02 175 marszama 1                                                                | specjaliose. donolita   |     |   | Tersonet: domotiny          |                          |   |
| Zaplanowana                                          | •                                                                                   | Najbliższe 10 terminów  | /   | • |                             |                          |   |
|                                                      |                                                                                     |                         |     |   |                             | Wyszukaj                 |   |
| oje rezerwacje                                       | e                                                                                   |                         |     |   |                             |                          |   |
| 27.10.2017                                           | Nazwisko1 Imie1                                                                     |                         | 157 |   | Zaplanowana                 | Odwołaj                  |   |
| 16:00                                                | ul. Żwirki i Wigury, Warsza<br>Nazwa świadczeniodawa                                | awa<br>cy               | NFZ |   | <u>Uwagi</u>                | Zmień                    |   |
| <ul> <li>✓ Strona 1</li> </ul>                       | z 1 🕨 🕨 10                                                                          | ▼ na stronę             |     |   | Wyświetla                   | anie elementów 1 - 1 z 1 | ( |
| Nazwa świadczeniodawc                                | cy, 02-495 Warszawa 1 🔻                                                             | Oddział kardiologiczny  |     | • | Personel: dowolny           |                          |   |
|                                                      |                                                                                     |                         |     |   |                             |                          | ٠ |
| Zaplanowana                                          | •                                                                                   | Jutrzejsze              |     | • |                             |                          | • |
| Zaplanowana                                          | Ŧ                                                                                   | Jutrzejsze              |     | • |                             | Wyszukaj                 | • |
| Zaplanowana<br>oje rezerwacjo                        | e                                                                                   | Jutrzejsze              |     | • |                             | Wyszukaj                 | • |
| Zaplanowana<br>Oje rezerwacjo<br>27.10.2017          | €<br>Oddział kardiologiczny<br>ul. Żwirki i Wigury, Warsza                          | Jutrzejsze              | NEZ | • | Zaplanowana                 | Wyszukaj<br>Odwołaj      | T |
| Zaplanowana<br>Oje rezerwacjo<br>27.10.2017<br>16:00 | e<br>Oddział kardiologiczny<br>ul. Żwirki i Wigury, Warsza<br>Nazwa świadczeniodawo | Jutrzejsze<br>awa<br>cy | NFZ | • | Zaplanowana<br><u>Uwagi</u> | Wyszukaj<br>Odwołaj      | T |

Rys. 73. Zarezerwowany termin bez przypisanego personelu – brak opcji zmiany terminu rezerwacji

# 8. Szybkie rezerwacje

Użytkownik portalu eRejestracji ma możliwość rezerwacji, zmiany lub odwołania terminu wizyty prywatnej bez potrzeby tworzenia konta.

Uwaga: Szybkie rezerwacje są przeznaczone dla wizyt prywatnych.

W celu zarezerwowania terminu bez tworzenia konta, należy wybrać z głównego menu przycisk "Wolne terminy".

Następnie można określić parametry wyszukiwania ułatwiające zarezerwowanie terminu. Użytkownik posiada możliwość wybrania: świadczeniodawcy, specjalności, świadczenia, osoby personelu, daty, typu wizyty (należy wybrać wizytę prywatną). Na liście rozwijanej specjalności obok nazwy może zostać wyświetlony 4-znakowy kod resortowy, charakteryzujący specjalność komórki organizacyjnej. Wizyty zgodne z ustawionymi parametrami zostaną wyświetlone po naciśnięciu przycisku "Wyszukaj".

| Przychodnia lekarska, ul. rwerew 5, 08-123 fsdfsd |   |                        |   |                 |   |
|---------------------------------------------------|---|------------------------|---|-----------------|---|
| Gabinet medycyny szkolnej (0041)                  | • | Świadczenie: dowolne   | • | Nowak Katarzyna | • |
| Prywatne                                          | • | Najbliższe 20 terminów | • |                 |   |
|                                                   |   |                        |   |                 |   |

#### Wolne terminy

| * 24.03.2020 (wtorek) |                                                   |                 |          |          |  |  |
|-----------------------|---------------------------------------------------|-----------------|----------|----------|--|--|
| 10:30                 | Gabinet medycyny szkolnej<br>Przychodnia lekarska | NOWAK KATARZYNA | Prywatna | Rezerwuj |  |  |
| 10:45                 | Gabinet medycyny szkolnej<br>Przychodnia lekarska | NOWAK KATARZYNA | Prywatna | Rezerwuj |  |  |
| 11:00                 | Gabinet medycyny szkolnej<br>Przychodnia lekarska | NOWAK KATARZYNA | Prywatna | Rezerwuj |  |  |
| 11:15                 | Gabinet medycyny szkolnej<br>Przychodnia lekarska | NOWAK KATARZYNA | Prywatna | Rezerwuj |  |  |
| 11:30                 | Gabinet medycyny szkolnej<br>Przychodnia lekarska | NOWAK KATARZYNA | Prywatna | Rezerwuj |  |  |
| 11:45                 | Gabinet medycyny szkolnej<br>Przychodnia lekarska | NOWAK KATARZYNA | Prywatna | Rezerwuj |  |  |

Rys. 74. Wygląd tabeli z wolnymi terminami

Po wybraniu przycisku "Rezerwuj" przy konkretnej wizycie, wyświetlona zostaje strona, na której należy wybrać przycisk "Szybka rezerwacja bez logowania".

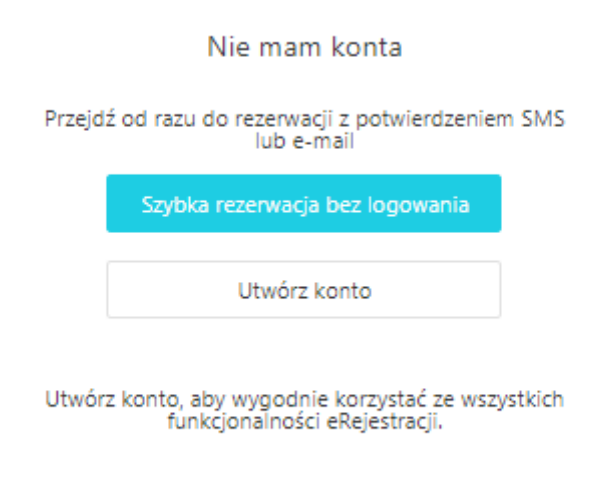

#### Rys. 75. Przycisk szybkich rezerwacji bez logowania

Wybranie przycisku "Szybka rezerwacja bez logowania", przekierowuje użytkownika do danych związanych z rezerwacją. Wyświetlone zostają: dane wizyty, dane placówki oraz puste pola przy danych pacjenta (imię, nazwisko i numer telefonu komórkowego), które należy uzupełnić poprawnymi informacjami. Po uzupełnieniu wymaganych pól, należy kliknąć przycisk "Rezerwuj".

#### Dane do rezerwacji

| Dane wizyty                                    |                                                 |  |        |          |
|------------------------------------------------|-------------------------------------------------|--|--------|----------|
| Data wizyty:<br>Personel:<br>Zakres świadczeń: | 24.03.2020 10:30<br>Nowak Katarzyna<br>Prywatna |  |        |          |
| Dane placówki                                  |                                                 |  |        |          |
| Specjalność                                    | Gabinet medycyny szkolnej                       |  |        |          |
| Świadczeniodawca:                              | Przychodnia lekarska                            |  |        |          |
| Adres świadczeniodawcy:                        | ul. rwerew 5, fsdfsd                            |  |        |          |
| Dane pacjenta                                  |                                                 |  |        |          |
| lmię *                                         | Maciej                                          |  |        |          |
| Nazwisko +                                     | Nowak                                           |  |        |          |
| Telefon komórkowy •                            |                                                 |  |        |          |
|                                                |                                                 |  |        |          |
|                                                |                                                 |  |        |          |
|                                                |                                                 |  | Powrót | Rezerwuj |

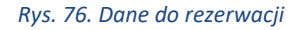

Na telefon komórkowy (podany we wcześniejszym kroku) przyjdzie SMS z kodem, który należy wpisać w puste pole i kliknąć przycisk "Potwierdź", co spowoduje zarezerwowanie wybranego terminu wizyty.

Jeżeli SMS z kodem nie dotarł na telefon komórkowy (podany we wcześniejszym kroku), należy kliknąć "wyślij SMS ponownie".

### Potwierdź numer telefonu

| la numer 🔲 🚥 🗤 a sostał wysłany SMS zawierający 6-cyfrowy kod, który należy podać w celu potwierdzenia rezerwacji wizyty. |           |
|----------------------------------------------------------------------------------------------------|-----------|
| Wpisz kod z SMS-a                                                                                                    |           |
| eśli SMS nie dotarł, kod wygasł lub został zablokowany, <u>wyślij SMS ponownie.</u>                                       |           |
|                                                                                                    |           |
|                                                                                                    | Potwierdź |

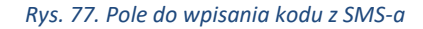

Po zarezerwowanie wizyty, wyświetlona zostaje informacja z danymi rezerwacji. Dane te można wydrukować za pomocą przycisku "Drukuj".

### Potwierdzenie rezerwacji

| Dane wizyty             |                           |        |
|-------------------------|---------------------------|--------|
| Data wizyty:            | 24.03.2020 11:15          |        |
| Personel:               | Nowak Katarzyna           |        |
| Zakres świadczeń:       | Prywatna                  |        |
| Dane placówki           |                           |        |
| Specjalność:            | Gabinet medycyny szkolnej |        |
| Świadczeniodawca:       | Przychodnia lekarska      |        |
| Adres świadczeniodawcy: | ul. rwerew 5, fsdfsd      |        |
| Dane pacjenta           |                           |        |
| Imię                    | Maciej                    |        |
| Nazwisko                | Nowak                     |        |
| Telefon komórkowy       | +48                       |        |
|                         |                           |        |
|                         |                           |        |
|                         |                           | Drukuj |

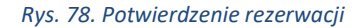

## 8.1. Odwołanie rezerwacji

Aby odwołać zarezerwowaną wizytę, należy wybrać z głównego menu przycisk "Moje rezerwacje". Użytkownikowi wyświetlone zostanie pole, w którym musi wpisać numer telefonu wykorzystywany wcześniej do wykonania rezerwacji. Następnie należy kliknąć przycisk "Dalej".

| Jeśli chcesz odwołać wizyty rezerwowane poprze | z kod SMS, wpisz numer telefonu, który podałeś przy rezerwacji. |
|------------------------------------------------|-----------------------------------------------------------------|
| Telefon komórkowy                              |                                                                 |

#### Dalej

#### Rys. 79. Moje rezerwacje

Na telefon komórkowy (podany we wcześniejszym kroku) przyjdzie SMS z kodem, który należy wpisać i kliknąć przycisk "Potwierdź", co spowoduje zarezerwowanie wybranego terminu wizyty.

Jeżeli SMS z kodem nie dotarł na telefon komórkowy (podany we wcześniejszym kroku), należy kliknąć "wyślij SMS ponownie".

58

### Potwierdź numer telefonu

| Na numer +48 został wysłany SMS zawierający 6-cyfrowy kod, który należy podać w celu potwierdzenia rezerwacji wizyty. |           |
|----------------------------------------------------------------------------------------------------|-----------|
| Wpisz kod z SMS-a                                                                                                    |           |
| Jeśli SMS nie dotarł, kod wygasł lub został zablokowany, <u>wyślij SMS ponownie.</u>                                  |           |
|                                                                                                    |           |
|                                                                                                    | Potwierdź |

Rys. 80. Potwierdzenie numeru telefonu

Aby odwołać rezerwację, należy kliknąć przycisk "Odwołaj", znajdujący się po prawej stronie wizyty.

| Moje rezerwacje                   |                                                   |          |             |                                  |   |
|-----------------------------------|---------------------------------------------------|----------|-------------|----------------------------------|---|
| 25.03.2020                        | NOWAK KATARZYNA                                   | Downton  | Zanlanowana | Ortugalai                        |   |
| 25.03.2020<br>09:00<br>26.03.2020 | Gabinet medycyny szkolnej<br>Przychodnia lekarska | Prywatna | Zapianowana |                                  |   |
| 26.02.2020                        | NOWAK KATARZYNA                                   |          |             |                                  |   |
| 09:45                             | Gabinet medycyny szkolnej<br>Przychodnia lekarska | Prywatna | Zaplanowana | Odwołaj                          |   |
| Strona 1 z 1                      | ► ► 10 ▼ na stronę                                |          |             | Wyświetlanie elementów 1 - 2 z 2 | Ö |

#### Rys. 81. Moje rezerwacje

Użytkownikowi wyświetli się walidacja o treści "Czy odwołać rezerwację?". W celu potwierdzenia odwołania rezerwacji należy wybrać przycisk "OK".

| Czy odwołać rezerwację? |        |    |  |
|-------------------------|--------|----|--|
|                         | Anuluj | ОК |  |

Rys. 82. Potwierdzenie odwołania rezerwacji

Nie ma możliwości odwołania wizyt rehabilitacyjnych.

## 8.2. Zmiana rezerwacji

Aby zmienić termin rezerwacji, należy najpierw odwołać poprzednią wizytę (zgodnie z instrukcją odwołania szybkich rezerwacji), a następnie zarezerwować nową wizytę (zgodnie z instrukcją szybkich rezerwacji).

# 9. Teleporady

W portalu eRejestracji istnieje możliwość rezerwacji wizyt za pomocą dostępnych kanałów komunikacji. W zakładce Wolne terminy, należy wybrać dogodny dla użytkownika termin oraz kliknąć przycisk "Rezerwuj teleporadę".

Wolne terminy

| ₄ 03.04.2020 | (piątek)                                                                                                    |                 |     | [Zwiń]              |
|--------------|----------------------------------------------------------------------------------------------------|-----------------|-----|---------------------|
| 13:00        | Teleporada<br>Poradnia (gabinet) lekarza podstawowej opieki<br>zdrowotnej<br>ul. Traktorowa 61, Łódź<br>Nazwa świadczeniodawcy | LEKARZ2 LEKARZ2 | NFZ | Rezerwuj teleporadę |
| 13:15        | Teleporada<br>Poradnia (gabinet) lekarza podstawowej opieki<br>zdrowotnej<br>ul. Traktorowa 61, Łódź<br>Nazwa świadczeniodawcy | LEKARZ2 LEKARZ2 | NFZ | Rezerwuj teleporadę |

Rys. 83. Wolne terminy dla teleporad

W oknie rezerwacji lub zmiany terminu teleporady wprowadzono dodatkową sekcję "Rodzaj teleporady", w której pacjent może wybrać kanał komunikacji, numer telefonu lub identyfikator Skype.

| Rodzaj teleporady  |                                                                       |                                |
|--------------------|-----------------------------------------------------------------------|--------------------------------|
|                    | Aby trwale zmienić podpowiadane dane kontaktowe, należy wprowadzić zr | niany w Moje konto\Zmień dane. |
| Kanał komunikacji: | Skype 🔹                                                               |                                |
| Skype:             |                                                                       |                                |
|                    |                                                                       |                                |

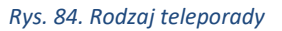

Dla zalogowanych użytkowników wyświetlane są wszystkie aktywne kanały komunikacji, z kolei dla szybkich (bez tworzenia konta) dostępne kanały z zakresu Telefon oraz WhatsApp (w obu tych przypadkach wymagany jest numer telefonu).

Asseco Poland S.A.

.

**B** 1 1 4 1

# 9.1. Rezerwacje użytkownika

Zalogowany użytkownik po wybraniu zakładki Panel Pacjenta, a następnie Moje rezerwacje może zmienić lub odwołać teleporadę tak jak każdą inną wizytę. Terminy związane z teleporadą są oznaczane jako "Teleporada" pod statusem wizyty.

| -                   | Je                                                                     |     |                                                                 |              |
|---------------------|------------------------------------------------------------------------|-----|-----------------------------------------------------------------|--------------|
|                     | LEKARZ2 LEKARZ2                                                        |     | Zaplanowana                                                     | Odwalai      |
|                     | Teleporada                                                             |     | Teleporada                                                      | Odwołaj      |
| 24.04.2020          | Poradnia (gabinet) lekarza podstawowej                                 | NFZ | <u>Uwagi</u>                                                    | Zmień        |
| 13:45               | opieki zdrowotnej<br>ul Traktorowa 61. kódź                            |     | <u>Kanał komunikacji</u>                                        |              |
|                     | Nazwa świadczeniodawcy                                                 |     | Termin dostarcz. skier.: 22.04.2020                             | Wideorozmowa |
|                     | LEKARZ2 LEKARZ2                                                        |     | Zaplanowana                                                     |              |
|                     | Teleporada                                                             |     | Teleporada                                                      | Odwołaj      |
| 25.04.2020<br>08:45 | Poradnia (gabinet) lekarza podstawowej                                 | NFZ | <u>Uwagi</u>                                                    |              |
|                     |                                                                        |     | K II N N                                                        | 7            |
| 08:45               | opieki zdrowotnej<br>ul. Traktorowa 61, Łódź                           |     | <u>Kanał komunikacji</u>                                        | Zmien        |
| 08:45               | opieki zdrowotnej<br>ul. Traktorowa 61, Łódź<br>Nazwa świadczeniodawcy |     | Kanał komunikacji<br>Termin dostarcz. skier.: <b>23.04.2020</b> | Zmien        |

Rys. 85. Moje rezerwacje - teleporady

Uwaga: Możliwość zmiany kanału komunikacji, dotyczy wyłącznie terminów o statusie "Zaplanowana".

W celu zmiany kanału komunikacji, należy kliknąć przy konkretnej wizycie <u>"Kanał komunikacji</u>". Po wybraniu innego rodzaju kanału, należy uzupełnić dane, jeżeli dany kanał tego wymaga. W przypadku uzupełnionych już wcześniej danych, np. numeru telefonu – dane te są automatycznie podpowiadane.

| Kanał komunikacji ×                                                                                                    | Kanał komunikacji ×                                                                                   |
|----------------------------------------------------------------------------------------------------|----------------------------------------------------------------------------------------------------|
| Aby trwale zmienić podpowiadane dane kontaktowe, należy<br>wprowadzić zmiany w Moje konto\Zmień dane.                                                                                | Aby trwale zmienić podpowiadane dane kontaktowe, należy<br>wprowadzić zmiany w Moje konto\Zmień dane. |
| Kanał komunikacji:<br>Wideorozmowa                                                                                                    | Kanał komunikacji:<br>Telefon 💌                                                                       |
| Od świadczeniodawcy zostanie przesłane powiadomienie z odnośnikiem do<br>podłączenia się do teleporady. Z poziomu moich rezerwacji możliwe jest<br>również połączenie do teleporady. | Telefon komórkowy: 000-000-000                                                                        |
| Zmień                                                                                                    | Zmień                                                                                                 |

Rys. 86. Przykładowy wygląd dostępnych kanałów komunikacji

Jeżeli pacjent wybrał kanał komunikacji "Wideorozmowa", istnieje możliwość uruchomienia tego kanału

| komunikaciji na unkranju przycieku "Widoprozmowo" | Wideorozmowa |                          |
|---------------------------------------------------|--------------|--------------------------|
| komunikacji, po wybraniu przycisku "wideorozmowa" |              | przy konkretnej wiżycie. |
|                                                   |              |                          |

**Uwaga:** W przypadku "Wideorozmów" przy zmianie kanału komunikacji, status wizyty nie może być "Anulowany" lub "Zrealizowany.

Niezalogowany pacjent, który utworzył szybką rezerwację może wyłącznie sprawdzić wybrany kanał komunikacji, ale nie może wprowadzać w nim zmian.

Moje rezerwacje

| C | 13.04.2020<br>18:45 | STOMATOLOGI STOMATOLOGI<br>Teleporada<br>Poradnia (gabinet) lekarza POZ dla dzieci<br>ul. Raciborska, Gliwice<br>Nazwa świadczeniodawcy | Prywatna | Zaplanowana<br>Teleporada<br>Kanał komunikacji: WhatsApp | Odwołaj                          |   |
|---|---------------------|----------------------------------------------------------------------------------------------------|----------|----------------------------------------------------------|----------------------------------|---|
| K | Strona 1 z          | 1 🕨 🕨 10 🔻 na stronę                                                                                                    |          |                                                          | Wyświetlanie elementów 1 - 1 z 1 | Q |

Rys. 87. Moje rezerwacje dla szybkich rezerwacji - teleporady

# **10. Zalecenia lekarskie**

W celu wyświetlenia zaleceń lekarskich z zakończonych już wizyt, wymagane jest zalogowanie na konto pacjenta. Aby sprawdzić te dane po zalogowaniu na konto użytkownika, należy wybrać najpierw Panel Pacjenta, a następnie Zalecenia lekarskie. Pacjent na konkretnym zaleceniu odnajdzie takie informacje jak: data wizyty, personel, specjalność, rodzaj badania, rozpoznanie.

| Zalecenia           | lekar      | skie                  |             |                     |                                    |           |                 |               |                        | 0 |
|---------------------|------------|-----------------------|-------------|---------------------|------------------------------------|-----------|-----------------|---------------|------------------------|---|
| Nazwa świadczenio   | odawcy, ul | I. Pszczyńska, 44-100 | ) 🔻         | Specjalność: dowoln | a                                  | •         | Personel: dow   | olny          |                        |   |
| 06.05.2020          |            | 06.05.2022            | ***<br>•    |                     |                                    |           |                 |               |                        |   |
|                     |            |                       |             |                     |                                    |           | l               |               | Wyszukaj               |   |
|                     |            | Lekarz1 Lekarz        | :1          |                     | <b>Rodzaj</b><br>Badanie kontrolne |           |                 |               |                        |   |
| 10.06.2021<br>12:00 |            | Poradnia (gabin       | et) lekarza | a<br>votroi         | Rozpoznanie                        | e urazv n | odudzia (S80.8) |               | Szczegóły              |   |
| 12.00               |            | NFZ                   | DIEKI ZOROV | wotnej              | Rehabilitacja<br>Krioterapia       | e urazy p | 0000218 (000.0) |               |                        |   |
| ► Strona            | <b>2</b> z | 2 🕨 🕨 10              | ) 🔻 n       | a stronę            |                                    |           | W               | yświetlanie ( | elementów 11 - 18 z 18 | 8 |
|                     |            |                       |             | Rys. 88. Zale       | cenia lekarskie                    |           |                 |               |                        |   |

Po wybraniu przycisku "Szczegóły"

wyświetlane są informacje o zaleceniach lekar-

skich oraz lista wystawionych podczas wizyty skierowań (w tym eSkierowań i eZleceń na wyroby medyczne), a także eRecept.

Szczegóły

### Szczegóły

| Data wizyty:           | 01.04.2020 13:18                                                               |
|------------------------|--------------------------------------------------------------------------------|
| Personel:              | Lekarz1 Lekarz1                                                                |
| Rozpoznanie:           | Białkowo-energetyczne niedożywienie umiarkowanego i łagodnego stopnia<br>(E44) |
| Prywatna:              | Nie                                                                            |
| Data następnej wizyty: | 02.05.2020                                                                     |
| Zalecenia:             | Zalecenia lekarskie                                                            |

#### Skierowania

| Data wystawienia:<br>01.04.2020 | Szpital                               | Nazwa Szpitala: Oddział szpitala                                                                                                    |
|---------------------------------|---------------------------------------|----------------------------------------------------------------------------------------------------|
| Data wystawienia:<br>01.04.2020 | Badanie diagnostyczne                 | Angiografia z zastosowaniem rezonansu magnetycznego, klatka piersiowa (kod procedury nie uwzlędnia mięśnia<br>sercowego); z kontrastem lub bez<br>Zalecenia: zalecenia |
| Data wystawienia:<br>01.04.2020 | Informacja dla lekarza<br>kierującego | Pozostawienie pod opieką poradni specjalistycznej                                                                                                    |

### Wystawione eRecepty

| Data wystawienia: | Kod dostępowy: 0000            |
|-------------------|--------------------------------|
| 01.04.2020        | Data realizacji od: 01.04.2020 |
| Data wystawienia: | Kod dostępowy: 0000            |
| 01.04.2020        | Data realizacji od: 01.04.2020 |

Rys. 89. Zalecenia lekarskie - szczegóły

# **11. Wystawione eRecepty**

Aby zobaczyć wystawione eRecepty należy kliknąć przycisk "Panel Pacjenta", następnie wybrać zakładkę "Wystawione eRecepty". Lista z wystawionymi eReceptami rozwinie się po wybraniu odpowiednich filtrów i kliknięciu przycisku "Wyszukaj".

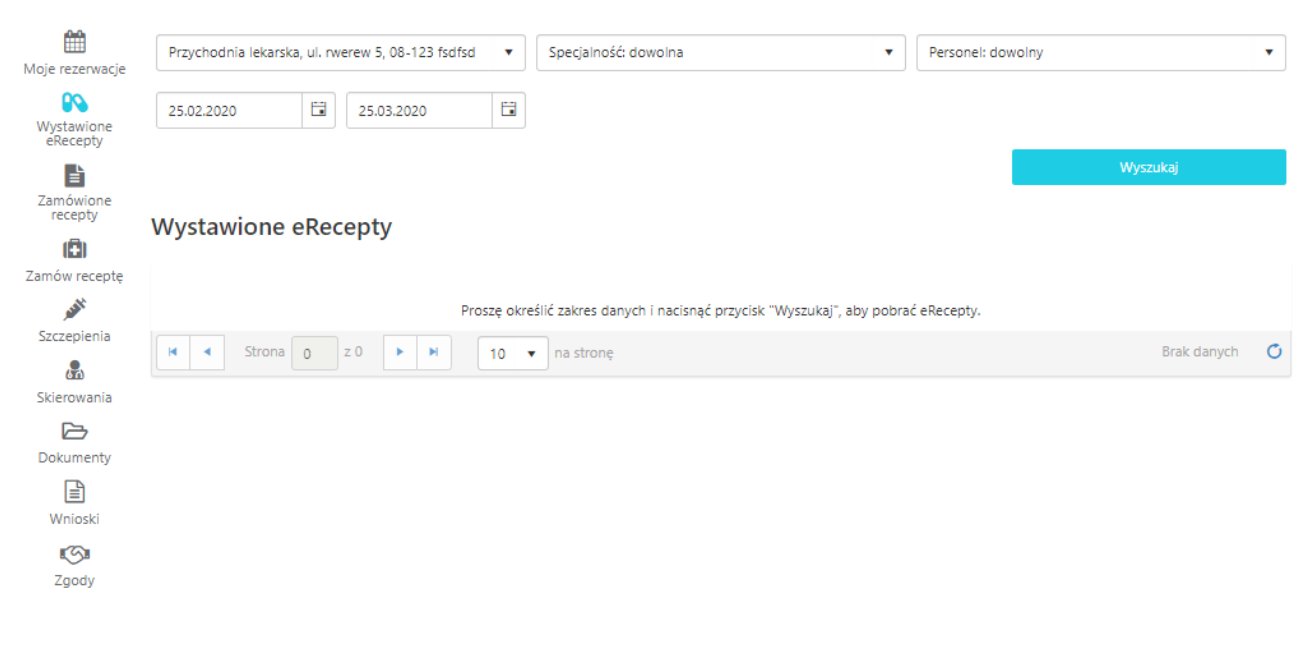

Rys. 90. Wystawione eRecepty

Listę można filtrować poprzez wybór z listy rozwijanej: świadczeniodawcy, specjalności, personelu oraz zakresu dat, w którym dokonano wystawienia eRecepty.

| Przychodnia lek | arska, ul. rwerew 5, 08-123 fsdfsd | • | Gabinet medycyny szkolnej (0041) | • | Augustyniak Elżbieta | •        |
|-----------------|------------------------------------|---|----------------------------------|---|----------------------|----------|
| 26.02.2020      | 25.03.2020                         |   |                                  |   |                      |          |
|                 |                                    |   |                                  |   |                      | Wyszukaj |

#### Rys. 91. Filtry wystawionych eRecept

Wybranie opcji "Specjalność: dowolna" oznacza, że wyświetlą się eRecepty dla wszystkich specjalności. Wybranie opcji "Personel: dowolny" oznacza, że wyświetlą się eRecepty dla każdego personelu, dla którego wystawiona była eRecepta.

|--|

### Rys. 92. Filtry specjalność i personel dla wystawionych eRecept

Aby wyświetliły się wystawione eRecepty należy dokonać odpowiedniego filtrowania, a następnie kliknąć przycisk "Wyszukaj".

| Nazwa świadczeni   | odawcy, ul. Pszczyńska, 44-100 | <ul> <li>Specjalność: dowolna</li> </ul> | •                            | Personel: dowolny       | •             |
|--------------------|--------------------------------|------------------------------------------|------------------------------|-------------------------|---------------|
| 04.04.2022         | 04.05.2022                     |                                          |                              |                         |               |
|                    |                                |                                          |                              | Morrow                  | -i            |
|                    |                                |                                          |                              | Wyszuk                  | ŧJ            |
| Wystawio           | ne eRecepty                    |                                          |                              |                         |               |
|                    |                                |                                          |                              |                         |               |
| Kod dostępowy      | 1234                           | Nowak Katarzyna                          | • 4 Lacti Bab                | y krople doustne        |               |
| Data wystawienia   | 07.05.2020                     | Punkt felczerski                         | 1 op. x but. 5<br>Dawkowanie | omi<br>:: 1 x 1         |               |
| Data realizacji od | 07.05.2020                     |                                          | Odpłatność:                  | 100%                    |               |
| Data realizacji do | 07.05.2020                     |                                          |                              |                         |               |
| Kod dostępowy      | 1234                           | Nowak Katarzyna                          | • 4 Lacti GG                 | kaps.                   |               |
| Data wystawienia   | 07.05.2020                     | Punkt felczerski                         | 1 op. x 20 szt               |                         |               |
| Data realizacji od | 07.05.2020                     |                                          | Dawkowanie<br>Odpłatność:    | 100%                    |               |
| Data realizacji do | 07.05.2020                     |                                          |                              |                         |               |
| Kod dostępowy      | 1234                           | Nowak Katarzyna                          | Herpother                    | n pomadka elektroniczna |               |
| Data wystawienia   | 24.04.2020                     | Punkt felczerski                         | 1 op. x 1 szt.               |                         |               |
| Data realizacji od | 24.04.2020                     |                                          | Dawkowanie<br>Odpłatność:    | 100%                    |               |
| Data realizacji do | 24.04.2020                     |                                          |                              |                         |               |
| Kod dostępowy      | 1234                           | Nowak Katarzyna                          | Oleum Rici                   | ni1 g                   |               |
| Data wystawienia   | 23.04.2020                     | Punkt felczerski                         | Adeps suill                  | us 2 g                  |               |
| Data realizacji od | 23.04.2020                     |                                          | nowy<br>Dawkowanie           | zewnętrznie, wieczorem  |               |
| Data realizacji do | 23.04.2020                     |                                          | Odpłatność:                  | 100%                    |               |
| Kod dostępowy      | 1234                           | Nowak Katarzyna                          | • Flavamed t                 | abl. 30 mg              |               |
| Data wystawienia   | 23.04.2020                     | Punkt felczerski                         | 1 op. x 20 szt               |                         |               |
| Data realizacji od | 23.04.2020                     |                                          | Dawkowanie<br>Odpłatność:    | 100%                    |               |
| Data realizacji do | 23.04.2020                     |                                          |                              |                         |               |
| K Strona           | 2 z 10 🕨 🕨 5                   | ▼ na stronę                              |                              | Wyświetlanie elementów  | 6 - 10 z 46 💍 |
|                    |                                |                                          |                              |                         |               |

Rys. 93. Lista wystawionych eRecept

Na eRecepcie znajdują się następujące informacje:

- Kod dostępowy jest to 4-znakowy kod, który należy podać w aptece.
- Data wystawienia jest to data wystawienia eRecepty.
- Data realizacji od jest to data od kiedy pacjent może zrealizować eReceptę.
- Data realizacji do wskazuje do kiedy eReceptę będzie można zrealizować.
- Personel nazwisko i imię lekarza wystawiającego eReceptę.
- Specjalność specjalność lekarska, dla której wystawiono eReceptę.
- Lista leków są to leki wystawione przez lekarza.
- Dawkowanie wskazuje sposób przyjmowania leków.
- Odpłatność wskazuje na odpłatność leków.

Niebieska ikona odnośnika (po prawej stronie od nazwy leku) pozwala na wyszukanie dostępność da-

## nego leku w serwisie gdziepolek.pl (lek jest wyszukiwany za pomocą kodu EAN).

| Kod dostępowy      | 0000       | Lekarz1 Lekarz1                                             | • Dipperam tabl. powl. 5 mg+80 mg                                        | ß |
|--------------------|------------|-------------------------------------------------------------|--------------------------------------------------------------------------|---|
| Data wystawienia   | 12.01.2021 | Poradnia (gabinet) lekarza podstawowej<br>opieki zdrowotnej | 2.07 op. x 28 szt.<br>Dawkowanie: 1 x 1 co 7 dni, dożylnie, co 12 godzin |   |
| Data realizacji od | 12.01.2021 |                                                             | Odpłatność: 100%                                                         |   |

Rys. 94. Odnośnik do GdziePoLek na liście wystawionych eRecept

# **12.** Zamówione recepty

Aby zobaczyć zamówione wcześniej recepty należy kliknąć przycisk "Panel Pacjenta", a następnie wybrać zakładkę "Zamówione recepty". Lista z zamówionymi receptami rozwinie się po wybraniu odpowiednich filtrów i kliknięciu przycisku "Wyszukaj".

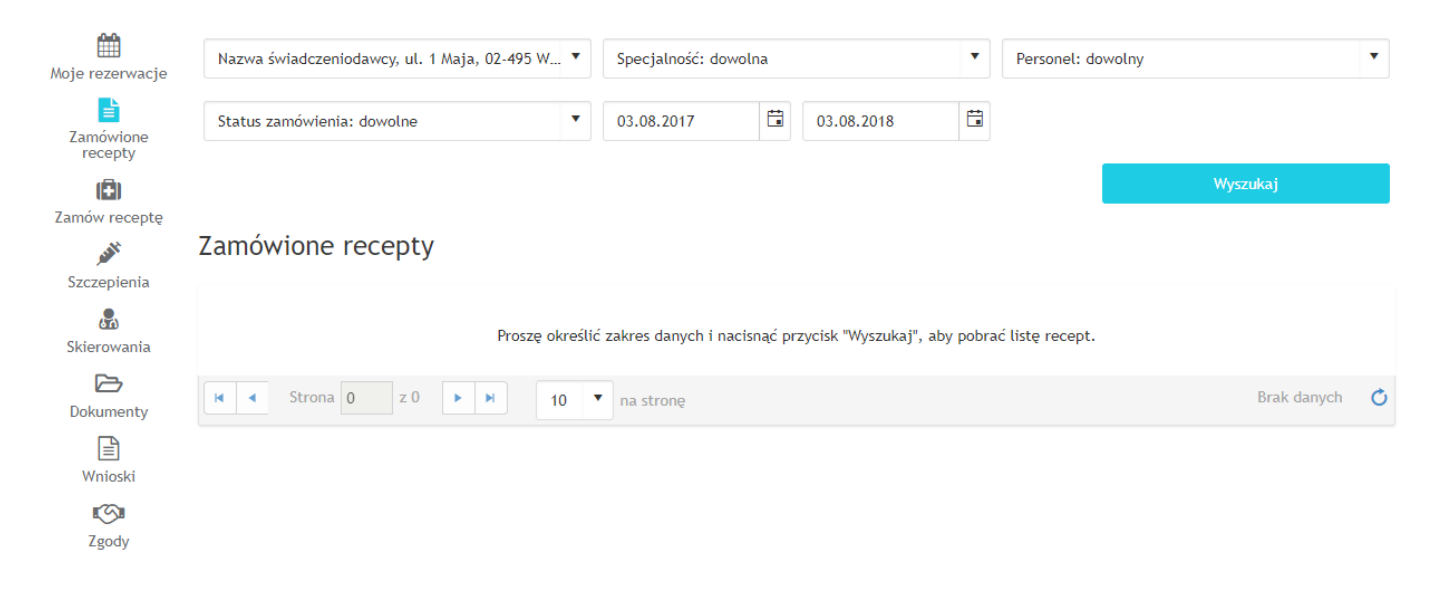

#### Rys. 95. Zamówione recepty

Listę można filtrować poprzez wybór z listy rozwijanej: świadczeniodawcy, specjalności, personelu, statusu zamówienia oraz zakresu dat, w którym dokonano zamówienia recepty.

| Nazwa świadczeniodawcy, ul. 1 Maja, 02 | •495 W ▼ | Specjalność: do | wolna |            | • | Personel: dowolny |          | • |
|----------------------------------------|----------|-----------------|-------|------------|---|-------------------|----------|---|
| Status zamówienia: dowolne             | •        | 03.08.2017      | Ť.    | 03.08.2018 |   |                   |          |   |
|                                        |          |                 |       |            |   |                   | Wyszukaj |   |
|                                        |          |                 |       |            |   |                   |          |   |

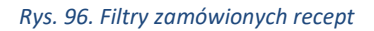

Wybranie opcji "Specjalność: dowolna" oznacza, że wyświetlą się recepty dla wszystkich specjalności. Wybranie opcji "Personel: dowolny" oznacza, że wyświetlą się recepty dla każdego personelu, dla którego zamawiana była recepta oraz recepty, dla których personel nie był wybrany podczas zamawiania recept.

| Specjalność: dowolna 🔻 Personel: dowolny | • |
|------------------------------------------|---|
|------------------------------------------|---|

#### Rys. 97. Filtry specjalność i personel dla zamówionych recept

Filtr dotyczący statusu zamówienia zawiera następujące opcje: "Status zamówienia: dowolne" (wyświetlone zostaną recepty niezależnie od statusu zamówienia), "Zamówienie złożone" (wyświetlone zostaną recepty, które zostały zamówione, a jeszcze nie zostały zrealizowane), "Recepta do odbioru" (wyświetlone zostaną recepty, które czekają na odbiór w placówce), "Zrezygnowano z zamówienia" (wyświetlone zostaną recepty, które zostały zamówione i później anulowane).

| Status za   | mówienia: dowolne                             | • |
|-------------|-----------------------------------------------|---|
| Status zan  | nówienia: dowolne                             |   |
| Zamówien    | ie złożone                                    |   |
| Recepta d   | o odbioru                                     |   |
| Zrezygnow   | vano z zamówienia                             |   |
| Rvs. 98. Fi | ltr statusu zamówienia dla zamówionych recept |   |

Wypełnienie pól filtrów z datami jest obowiązkowe.

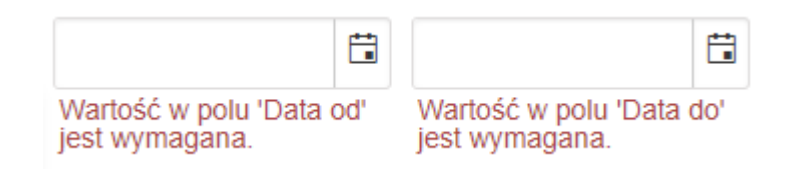

Rys. 99. Filtr zakresu dat dla zamówionych recept

Filtry zostają uruchomione dopiero po kliknięciu przycisku "Wyszukaj". Wówczas wyświetlona zostaje lista recept. Każda zamówiona recepta zawiera następujące informacje:

- 1. Wizyta informacja kto jest płatnikiem wizyty (NFZ/Prywatnie).
- 2. Data zamówienia termin złożenia zamówienia.

- Data odbioru termin wybrany podczas zamawiania recepty, w którym odbędzie się wizyta w celu odbioru recepty.
- 4. Data realizacji termin, w którym wystawiono receptę.
- Personel nazwisko i imię lekarza realizującego zamówienie (o ile został wybrany podczas zamawiania recepty).
- 6. Specjalność specjalność lekarska, dla której zamówiono receptę.
- 7. Lista leków lista zamówionych leków na receptę.
- 8. Status zamówienia informacja o statusie zamówienia (Zamówienie złożone/Recepta do odbioru/Zrezygnowano z zamówienia).
- Przycisk "Wycofaj zamówienie" kliknięcie anuluje zamówienie recepty (przycisk dostępny tylko dla zamówień o statusie: "Zamówienie złożone").

| Wizyta<br>Data zamówienia<br>Data odbioru<br>Data realizacji | NFZ<br>19.01.2022<br>24.01.2022<br>- | Nazwisko2 Imie2<br>Poradnia (gabinet) lekarza podstawowej<br>opieki zdrowotnej | <ul> <li>Cliovelle, 1 mg+0.5 mg. 28 szt., 1 opak.</li> <li>ABE, (89 mg+89 mg)/g, but. 8 g, 1 opak.</li> </ul>                                                                   |
|--------------------------------------------------------------|--------------------------------------|--------------------------------------------------------------------------------|----------------------------------------------------------------------------------------------------|
| ② Zamówienie z                                               | łożone                               |                                                                                | Wycofaj zamówienie                                                                                                    |
| Wizyta<br>Data zamówienia<br>Data odbioru<br>Data realizacji | NFZ<br>19.01.2022<br>24.01.2022      | Nazwisko2 Imie2<br>Poradnia (gabinet) lekarza podstawowej<br>opieki zdrowotnej | <ul> <li>Herpotherm, 1 szt., 1 opak.</li> <li>Nimotop S, 0,2 mg/ml, 5 flakonów 50 ml, 1 opak.</li> <li>Propofol Norameda 10 mg/ml, 10 mg/ml, 5 fiolek 20 ml, 1 opak.</li> </ul> |
| ② Zamówienie z                                               | łożone                               |                                                                                | Wycofaj zamówienie                                                                                                    |

#### Rys. 100. Lista zamówionych recept

Niebieska ikona odnośnika (po prawej stronie od nazwy leku) pozwala na wyszukanie dostępność danego

### leku w serwisie gdziepolek.pl (lek jest wyszukiwany za pomocą kodu EAN).

| Wizyta<br>Data zamówienia<br>Data odbioru<br>Data realizacji | NFZ<br>17.03.2021<br>17.03.2021<br>- | <b>Lekarz1 Lekarz1</b><br>Poradnia (gabinet) lekarza POZ dla<br>dzieci | • Flavamed, 30 mg, 20 szt., 2 opak. | C'                 |
|--------------------------------------------------------------|--------------------------------------|------------------------------------------------------------------------|-------------------------------------|--------------------|
| ② Zamówienie złożo                                           | one                                  |                                                                        |                                     | Wycofaj zamówienie |
|                                                              |                                      |                                                                        |                                     |                    |

Rys. 101. Wyszukanie leku w serwisie GdziePoLek z poziomu listy zamówionych recept

# 13. Zamów receptę

Użytkownik portalu eRejestracja posiada możliwość zamówienia wizyty receptowej na leki, które zostały mu dawniej przepisane (leki stałe) i zarejestrowane w systemie mMedica. Na liście rozwijanej specjalności obok nazwy może zostać wyświetlony 4-znakowy kod resortowy, charakteryzujący specjalność komórki organizacyjnej.

## Zamów receptę

| Nazwa świadczeniodawcy, 23-213 Warszawa Marszałkowska                                                                             | • | Poradnia (gabinet) lekarza podstawowej opieki zdrowotnej 🔹 |
|----------------------------------------------------------------------------------------------------|---|------------------------------------------------------------|
| Nazwisko2 Imie2                                                                                                    | • | 2017-10-04                                                 |
|                                                                                                    |   | Wyszukaj                                                   |
| Zamów leki                                                                                                    |   | Wybrane leki                                               |
| Abacavir/Lamivudine Teva tabl. powl. 600 mg+300 mg<br>30 szt. (blister)<br>Dawkowanie: 1 x 1 co 7 dni<br>Ost. recepta: 2017-09-18 |   | Brak danych                                                |
| Opatrunek TenderWet 24 opatrunek TenderWet 24 7,5 x 7,5 cm<br>1 szt.<br>Ost. recepta: 2017-09-18                                  |   |                                                            |
|                                                                                                    | * |                                                            |
|                                                                                                    |   |                                                            |

#### Rys. 102. Zamawianie recepty

Zarezerwowanie wizyty receptowej możliwe jest po naciśnięciu na "Zamów receptę" w menu "Panel pacjenta". W celu załadowania dostępnych leków, z wyświetlonych list należy wybrać odpowiedniego świadczeniodawcę, specjalność oraz personel, datę odebrania wizyty, a następnie użyć przycisku "Wyszukaj". Lekarstwa, które mają zostać wypisane na recepcie, należy dodać do tabeli poprzez kliknięcie na ich nazwę, a następnie zatwierdzić wybór naciskając "Zatwierdź leki".

|  | 13. | Zamów | recep | te |
|--|-----|-------|-------|----|
|--|-----|-------|-------|----|

71

| Nazwa świadczeniodawcy, 23-213 Warszawa Marszałkowska                                 |   | Poradnia (gabinet) lekarza podstawowej opieki zdrowotnej  |                              |  |  |
|---------------------------------------------------------------------------------------|---|-----------------------------------------------------------|------------------------------|--|--|
| Nazwisko2 Imie2                                                                       | • | 2017-10-04                                                | •                            |  |  |
|                                                                                       |   | •                                                         | Wyszukai                     |  |  |
|                                                                                       |   | •                                                         |                              |  |  |
| Zamów leki                                                                            |   | Wybrane leki                                              |                              |  |  |
| Zamów leki<br>Abacavir/Lamivudine Teva tabl. powl. 600 mg+300 mg<br>30 szt. (blister) |   | Wybrane leki<br>Opatrunek TenderWet 24 opatrune<br>1 szt. | ek TenderWet 24 7,5 x 7,5 cm |  |  |

### Rys. 103. Dodawanie leków do listy

Po zatwierdzeniu leków wyświetlone zostaje podsumowanie zamawianej recepty. Użytkownik portalu może określić, jaką liczbę opakowań wybranych leków chce zamówić. Domyślna liczba opakowań danego leku to 1 (jeśli lek jest zamawiany po raz pierwszy) lub liczba opakowań z ostatniej przepisanej recepty. Aby zamówić receptę należy nacisnąć "Wyślij".

| Liczba opakowań: 2<br>Liczba opakowań: 2<br>Liczba opakowań: 3<br>Liczba opakowań: 3<br>Liczba opakowań: 3<br>Liczba opakowań: 4<br>Liczba opakowań: 4<br>Liczba op | Abacavir/Lamivudine Teva tabl. powl. 600 mg+300 mg                               |                    |   |
|----------------------------------------------------------------------------------------------------|----------------------------------------------------------------------------------|--------------------|---|
| Opatrunek TenderWet 24 7,5 x 7,5 cm<br>1 szt.<br>Dst. recepta: 2017-09-18                                                                                                    | Dawkowanie: 1 x 1 co 7 dni<br>Ost. recepta: 2017-09-18                           | Liczba opakowań: 2 | 2 |
|                                                                                                    | <b>Opatrunek TenderWet 24 7,5 x 7,5 cm</b><br>1 szt.<br>Ost. recepta: 2017-09-18 | Liczba opakowań: 3 | 3 |
|                                                                                                    |                                                                                  |                    |   |
|                                                                                                    |                                                                                  |                    |   |
|                                                                                                    |                                                                                  |                    |   |

#### Rys. 104. Wybór liczby opakowań zamawianych leków

Niebieskie ikony odnośnika (po prawej stronie od nazwy leku) pozwalają na wyszukanie dostępność danego leku w serwisie gdziepolek.pl (lek jest wyszukiwany za pomocą kodu EAN).

| Zamów leki                                                                                                    |   |   | Wybrane leki                                                                     |   |
|----------------------------------------------------------------------------------------------------|---|---|----------------------------------------------------------------------------------|---|
| Dipperam tabl. powl. 5 mg+80 mg<br>28 szt.<br>Dawkowanie: 1 x 1 co 7 dni<br>Ost. recepta: 12.01.2021                   | Z | ^ | Flavamed tabl. 30 mg<br>20 szt.<br>Dawkowanie: 1 x 1<br>Ost. recepta: 16.07.2020 | ď |
| Fixsin Junior proszek do sporz. roztworu<br>30 saszetek + but. 120 ml<br>Dawkowanie: 1 x 1<br>Ost. recepta: 24.03.2020 | Z |   |                                                                                  |   |

Rys. 105. Wyszukanie dostępności leku w serwisie GdziePoLek z poziomu zamawiania recept

Jeśli wszystkie czynności zostały wykonane poprawnie, na adres e-mail lub poprzez SMS zostanie wysłane potwierdzenie zamówienia wizyty receptowej (metoda wysłania wiadomości zależna jest od ustawień użytkownika – *3.1 Zmień dane*).

# 14. Szczepienia

W portalu eRejestracja znajduje się kalendarz szczepień pacjenta. Aby do niego przejść należy kliknąć przycisk "Panel Pacjenta", a następnie wybrać zakładkę "Szczepienia". Lista ze szczepieniami rozwinie się po wybraniu odpowiednich filtrów i kliknięciu przycisku "Wyszukaj".

| Moje rezerwacje         | Szczepienia                                                         |                         |                            |                         |            |      |
|-------------------------|---------------------------------------------------------------------|-------------------------|----------------------------|-------------------------|------------|------|
| Zamówione<br>recepty    | Nazwa świadczeniodawcy, ul. 1 Maja, 02-495 🔻                        | Planowana data:         |                            | Data wykonania:         |            | **   |
| (E)<br>Zamów receptę    |                                                                     |                         |                            |                         | Wyszukaj   |      |
| پې<br>Szczepienia       |                                                                     |                         |                            |                         |            |      |
| <b>B</b><br>Skierowania | Proszę określić                                                     | zakres danych i nacisną | ć przycisk "Wyszukaj", aby | pobrać listę szczepień. |            |      |
| Dokumenty               | Image: Strona         0         z         0         Image: March 10 | ▼ na stronę             |                            |                         | Brak danyc | th 🔿 |
| Wnioski                 |                                                                     |                         |                            |                         |            |      |
| Zgody                   |                                                                     |                         |                            |                         |            |      |

### Rys. 106. Szczepienia

Listę można filtrować poprzez wybór z listy rozwijanej świadczeniodawcy oraz wybór zakresu dat, w których zaplanowane jest szczepienie i/lub w których wykonano szczepienie.
|                                              | Planowana data: |      | Data wykonania: |          |
|----------------------------------------------|-----------------|------|-----------------|----------|
| Nazwa świadczeniodawcy, ul. 1 Maja, 02-495 🔻 | ti i            | ti i | Ë               | ti i     |
|                                              |                 |      |                 |          |
|                                              |                 |      |                 | Wyszukaj |
|                                              |                 |      |                 |          |

#### Rys. 107. Filtry szczepień

Filtry zostają uruchomione dopiero po kliknięciu przycisku "Wyszukaj". Wówczas wyświetlona zostaje lista recept. Każda zamówiona recepta zawiera następujące informacje:

- 1. Nazwa szczepionki/leku.
- 2. Dawka dawka szczepionki/leku, która została/ma zostać przyjęta.
- 3. Data planowana zaplanowany termin szczepienia.
- 4. Data wykonania termin, w którym wykonano szczepienie (w przypadku, jeśli pacjent odmówił przyjęcia szczepienia/leku, zamiast daty wyświetla się informacja "Odmowa wykonania").

| Gruźlica                                                                                                    | Dawka 1z4   | Data planowana<br>Data wykonania | 12.10.2020<br>-                |   |
|----------------------------------------------------------------------------------------------------|-------------|----------------------------------|--------------------------------|---|
| Błonica, tężec                                                                                                    | Dawka 1 z 1 | Data planowana<br>Data wykonania | -<br>01.09.2020                |   |
| Image: Strona Image: Strona Image: S | na stronę   | Wy                               | świetlanie elementów 1 - 2 z 2 | Q |

Rys. 108. Lista szczepień

### 15. Skierowania

Portal eRejestracja umożliwia użytkownikowi przeglądanie skierowań, w tym eSkierowań oraz eZleceń na wyroby medyczne, wystawionych w systemie mMedica podczas realizacji wizyt lekarskich. Lista ta dostępna jest w Panelu Pacjenta, gdzie następnie należy wybrać zakładkę Skierowania.

| 15.02.2022 | INFORMACJA DLA LEKARZA KIERUJĄCEGO<br>NAZWISKO1 IMIE1<br>Poradnia (gabinet) lekarza podstawowej opieki<br>zdrowotnej |                | Opis               |   |
|------------|----------------------------------------------------------------------------------------------------|----------------|--------------------|---|
| 14.02.2022 | INFORMACJA DLA LEKARZA KIERUJĄCEGO<br>NAZWISKO1 IMIE1<br>Poradnia (gabinet) lekarza podstawowej opieki<br>zdrowotnej |                | Opis               |   |
| Strona 1   | z 1 🕨 🕨 10 🔻 na stronę                                                                                               | Wyświetlanie e | lementów 1 - 2 z 2 | Q |

#### Rys. 109. Lista skierowań pacjenta

Wystawione eSkierowania charakteryzuje informacja, znajdująca się pod datą wystawienia. Dla eSkierowań wyświetlany jest klucz dostępowy oraz kod dostępowy (służący do realizacji eSkierowań).

|              | INFORMACJA DLA LEKARZA KIERUJACEGO            | Kod dostępowy: 1234                         |           |
|--------------|-----------------------------------------------|---------------------------------------------|-----------|
| 15.02.2022   | NAZWISKO1 IMIE1                               | Klucz dostępowy:                            | Opis      |
| eSkierowanie | Poradnia (gabinet) lekarza podstawowej opieki | 1020305214383993617502797136076440255952957 | Zalecenia |
|              | zdrowotnej                                    | 50                                          |           |

Rys. 110. Przykładowy wygląd eSkierownia

W przypadku wystawionych eZleceń na wyroby medyczne, wyświetlany jest kod dostępowy (służący do realizacji eZleceń).

|            | INFORMACJA DLA LEKARZA KIERUJĄCEGO                          | Kod doctonouse 12345678901234567 |      |
|------------|-------------------------------------------------------------|----------------------------------|------|
| 15.02.2022 | NAZWISKO1 IMIE1                                             | Status Zwap fikowana pozitiswaja | Opis |
|            | Poradnia (gabinet) lekarza podstawowej opieki<br>zdrowotnej | Status: Zweryfikowane pozytywnie |      |

Rys. 111. Przykładowy wygląd eZlecenia na wyroby medyczne

Przyciski "Opis" oraz "Zalecenia" pozwalają na wyświetlenia dodatkowych informacji powiązanych z skierowaniem.

## **16. Dokumenty**

Portal eRejestracja umożliwia użytkownikom wyszukiwanie, wyświetlanie oraz pobieranie dokumentów medycznych udostępnionych przez placówkę.

|                                                                                                    |     |                                                        |         |    | Data utworzenia |   |             |    |
|----------------------------------------------------------------------------------------------------|-----|--------------------------------------------------------|---------|----|-----------------|---|-------------|----|
| Zakład leczniczny, ul. Ulica 1, 00-000 Miasto                                                                                                    |     | Rodzaj dokumentu: dowolny                              | •       |    | 13.06.2020      | ä | 13.06.2021  | t: |
|                                                                                                    |     |                                                        |         |    |                 |   | Wyszukaj    |    |
| Proszę okres                                                                                                    | lić | zakres danych i nacisnąć przycisk "Wyszukaj", aby pobr | rać lis | tę | dokumentów.     |   |             |    |
| Id Id | ]   | na stronę                                              |         |    |                 |   | Brak danych | Q  |

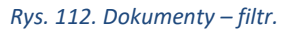

Aby wyszukać dokumenty należy odpowiednio ustawić filtry oraz kliknąć przycisk "Wyszukaj".

| Aby pobrać dokumenty należy zweryfikować<br>placówce. | swoje konto w |
|-------------------------------------------------------|---------------|
|                                                       | ОК            |
| Rys. 113. Komunikat o weryfikacji tożst               | amości        |

Jeśli po kliknięciu "Wyszukaj" pojawi się powyższy komunikat, oznacza to, że konto użytkownika nie zostało jeszcze zweryfikowane w programie mMedica. Weryfikacja konta jest konieczna do korzystania z funkcji wyświetlania i pobierania dokumentów. Aby zweryfikować swoje konto należy udać się do placówki.

| Data utworzenia<br>11.02.2022<br>Okres dostępności<br>od 11.02.2022 16:23<br>do 13.02.2022 16:23 | INFORMACJA DLA LEKARZA POZ<br>Nazwisko1 Imie1<br>12,5 KB | Informacja dla lekarza kierujacego | Q Podgląd                  |
|--------------------------------------------------------------------------------------------------|----------------------------------------------------------|------------------------------------|----------------------------|
| Data utworzenia<br>05.01.2022<br>Okres dostępności<br>od 05.01.2022 10:45<br>do 12.02.2022 10:45 | INFORMACJA DLA LEKARZA POZ<br>Nazwisko2 Imie2<br>12,5 KB | Informacja dla lekarza kierujacego | Q Podgląd                  |
| Data utworzenia<br>05.01.2022<br>Okres dostępności<br>od 05.01.2022 10:54<br>do 12.02.2022 10:54 | INFORMACJA DLA LEKARZA POZ<br>Naziwsko3 Imie3<br>12,5 KB | Informacja dla lekarza kierujacego | Q Podgląd                  |
| 🖌 🖌 Strona 🚺 z 1 🕨                                                                               | ▶ 10 ▼ na stronę                                         | Wyświetlan                         | ie elementów 1 - 3 z 3 🛛 💍 |

#### Rys. 114. Dokumenty - lista dokumentów

Wyświetlana lista dokumentów może zawierać informacje:

- 1. Datę utworzenia dokumentu,
- 2. Okres dostępności dokumentu,
- 3. Typ dokumentu,
- 4. Nazwę dokumentu,
- 5. Imię i nazwisko osoby wystawiającej dokument,
- 6. Rozmiar dokumentu.

Po prawej stronie znajdują się dwa przyciski:

- "Podgląd" umożliwia otwarcie do podglądu dokumentu w nowej karcie przeglądarki,
- "Pobierz" pobranie dokumentu w formacie XML (HL7).

## 17. Wnioski

Użytkownik Portalu eRejestracja ma możliwość wysyłania wniosków do wybranego świadczeniodawcy.

Podgląd

77

#### Wyślij wniosek

Uzyskanie informacji o przetwarzanych danych osobowych

Nazwa świadczeniodawcy, 23-213 Warszawa

#### Treść wniosku

## Rys. 115. Tworzenie wniosku

Utworzenie wnioski oraz jego wysłanie możliwe jest po wejściu na formatkę "Wnioski" dostępną po naciśnięciu na "Panel Pacjenta". Domyślnie dostępne są do wyboru trzy rodzaje wniosków, które można wybrać z listy rozwijanej, są to:

- uzyskanie informacji o przetwarzanych danych osobowych,
- sprostowanie przetwarzanych danych osobowych,
- udostępnienie dokumentacji medycznej.

Administrator Portalu eRejestracja może wyłączyć obsługę wybranego rodzaju wniosku, w takim wypadku nie znajdzie się on na liście do wyboru.

Dla każdego z typu wniosków konieczne jest określenie, do którego z świadczeniodawców tworzony wniosek ma zostać wysłany. Przed wysłaniem wniosku konieczne jest również uzupełnienie jego treści. Dodatkowo w przypadku ostatniego z typów wniosków konieczne jest wybranie okresu (pola: "Data od", "Data do") oraz poradni, z której dokumentację chce się uzyskać. Lista poradni dostępna jest po rozwinięciu pola "Z poradni".

|             | Możliwość zamów | ienia kopii dokumentac | ji medycznej z określonego p | orzedziału czasowego | o, do odbioru w pla | acówce zdrowia. |         |
|-------------|-----------------|------------------------|------------------------------|----------------------|---------------------|-----------------|---------|
| Data od:    |                 | Data do:               |                              |                      |                     |                 |         |
| 28.05.2021  | t.              | 27.06.2021             | <b>**</b>                    |                      |                     |                 |         |
| ► Z poradni |                 |                        |                              |                      |                     | [Re             | (ozwiń] |

*Rys.* 116. Tworzenie wniosku typu "Udostępnianie dokumentacji medycznej"

Możliwe jest również wycofywanie wysłanych wniosków. Mechanizm ten dostępny jest po naciśnięciu przycisku "Podgląd" umieszczonym w prawym dolnym rogu formatki tworzenia wniosków.

| Nazwa świadczeniodawcy, 23-2 | 13 Warszawa                                            | •                  |
|------------------------------|--------------------------------------------------------|--------------------|
| 19.02.2021                   | Uzyskanie informacji o przetwarzanych danych osobowych | Podgląd<br>Wycofaj |
| 13.04.2022                   | Uzyskanie informacji o przetwarzanych danych osobowych | Podgląd<br>Wycofaj |
| 13.04.2022                   | Udostępnienie dokumentacji medycznej                   | Podgląd<br>Wycofaj |
| 13.04.2022                   | Udostępnienie dokumentacji medycznej                   | Podgląd<br>Wycofaj |

#### Rys. 117. Wycofywanie wniosków

Na liście wniosków możliwych do wycofania znajdują się wyłącznie te, dla których nie został rozpoczęty proces realizacji. Możliwy jest również podgląd treści złożonych wniosków poprzez przycisk "Podgląd" umieszczony po prawej stronie każdego wysłanego wniosku. W przypadku wniosków o udostępnienie dokumentacji medycznej wyświetlona zostanie również informacja o okresie oraz o wybranych poradniach.

## 18. Ankiety

## 18.1. Ankiety do uzupełnienia

Po zalogowaniu lub po wykonaniu rezerwacji termin, użytkownik może zostać poproszony o uzupełnienie ankiety lub ankiet. Ankiety mają charakter nieobowiązkowy.

| Ankiety                 |                                                                                      |                   |        |
|-------------------------|--------------------------------------------------------------------------------------|-------------------|--------|
| Zostałeś poproszony o u | uzupełnienie ankiet.                                                                 |                   |        |
| Ankieta satysfa         | akcji po wizycie 2022                                                                |                   |        |
|                         |                                                                                      | Rezygnuj Wypełnij |        |
|                         |                                                                                      |                   | Pomiń  |
|                         | Rys. 118. Lista ankiet do uzupełnienia po zalogowaniu użytkownika                    |                   |        |
|                         |                                                                                      |                   |        |
| Potwierdzenie rez       | zerwacji                                                                             |                   |        |
|                         | W związku z wykonaniem rezerwacji terminu zostałeś poproszony o uzupełnienie ankiet. |                   |        |
| Dane wizyty             |                                                                                      |                   |        |
| Jata wizyty:            | 31.03.2022 08:00                                                                     |                   |        |
| Personel:               | Nazwisko Imie                                                                        |                   |        |
| Jwagi:                  | riywatia                                                                             |                   |        |
| Dane placówki           |                                                                                      |                   |        |
| pecjalność:             | Poradnia Kardiologiczna                                                              |                   |        |
| dres poradni:           | ul. Dubois, Warszawa                                                                 |                   |        |
| lumer telefonu poradni: | 00000000                                                                             |                   |        |
| wiadczeniodawca:        | Nazwa swiadczeniodawcy                                                               |                   |        |
| Dane osobowe            |                                                                                      |                   |        |
| nie:                    | Jan                                                                                  |                   |        |
| łazwisko:               | Kowalski                                                                             |                   |        |
| PESEL:                  | 000000000                                                                            |                   |        |
| Ankiety do uzupełnie    | nia                                                                                  |                   |        |
| Akcja ankietowa do k    | padań rezonansem magnetycznym (MR)                                                   |                   |        |
|                         |                                                                                      | Rezvanui          | pełnii |
|                         |                                                                                      |                   |        |
|                         |                                                                                      |                   |        |
|                         |                                                                                      |                   |        |
|                         |                                                                                      | Drukuj            | Powrót |

#### Rys. 119. Lista ankiet do uzupełnienia po rezerwacji terminu (na podsumowaniu rezerwacji)

Użytkownik za pomocą przycisku "Wypełnij" może wypełnić ankietę na zewnętrznej stronie systemu eAnkiet. Przycisk "Rezygnuj" służy do wykonania rezygnacji z uzupełnienia ankiety. W procesie rezygnacji można podać tekstowy powód rezygnacji.

Wszystkie wygenerowane ankiety (w tym nieuzupełnione) znajdują się w "Panelu Pacjenta" w sekcji "Ankiety".

#### 18.2. Lista ankiet

Użytkownik portalu ma możliwość podglądu listy wygenerowanych ankiet. Aby przejść do listy należy kliknąć przycisk "Panel Pacjenta", a następnie wybrać zakładkę "Ankiety". Lista ankiet ma możliwość filtrowania po statusie ankiety oraz po zakresie (od – do) daty udostępnienia ankiety. Pobranie listy możliwe jest po kliknięciu przycisku "Wyszukaj". Ankieta może być w jednej z poniższych statusów:

- "Udostępniona" ankieta nie została uzupełniona przez pacjenta. Użytkownik za pomocą przycisku "Wypełnij" może wypełnić ankietę na zewnętrznej stronie systemu eAnkiet. Przycisk "Rezygnuj" służy do wykonania rezygnacji z uzupełnienia ankiety. W procesie rezygnacji można podać tekstowy powód rezygnacji.
- "Wypełniona" ankieta została wypełniona przez użytkownika. Użytkownik za pomocą przycisku "Pobierz" może pobrać uzupełnioną ankietę w formacie PDF.
- "Odrzucona" użytkownik rezygnował z uzupełniona ankiety.
- "Wygasła" ankieta nie może zostać uzupełniona, ponieważ została przekroczona graniczna data ważności ankiety.

| Ankiety              |                                                       |              | 0                       |
|----------------------|-------------------------------------------------------|--------------|-------------------------|
| Nazwa świadczeniodaw | vcy, ul. Pszczyńska, 44-100 🔻 Status: dowolny         | ▼ 05.05.2021 | 05.05.2022              |
|                      |                                                       |              | Wyszukaj                |
| 05.05.2022<br>09:55  | Ocena satysfakacji                                    | Udostępniona | Wypełnij<br>Rezygnuj    |
| 05.05.2022<br>09:55  | Bilans dziecka 6 miesiąc życia (monit. stanu zdrowia) | Wygasła      |                         |
| 05.05.2022<br>09:55  | Wywiad medyczny, 1-razowa, komórka 1100               | Odrzucona    | Pobierz                 |
| Strona 1             | z 1 🕨 📕 10 🔻 na stronę                                | Wyświetlanie | elementów 1 - 3 z 3 🛛 💍 |

#### Rys. 120. Lista ankiet

| Ankiety             |                                               |                    | 0                          |
|---------------------|-----------------------------------------------|--------------------|----------------------------|
| Nazwa świadczenioda | wcy, ul. Pszczyńska, 44-100 🔻 Status: dowolny | ▼ 05.05.2021       | 05.05.2022                 |
|                     |                                               |                    | Wyszukaj                   |
| 05.05.2022<br>09:55 | Ocena satysfaka Rezygnacja z ankiety          | × <sub>iiona</sub> | Wypełnij<br>Rezygnuj       |
| 05.05.2022<br>09:55 | Bilans dziecka 6                              | liona              | Wypełnij<br>Rezygnuj       |
| 05.05.2022<br>09:55 | Wywiad medyczny, 1-razowa, komórka 1100       | Udostępniona       | Wypełnij<br>Rezygnuj       |
| Strona 1            | z 1 🕨 🕨 🚺 🔻 na stronę                         |                    | ie elementów 1 - 3 z 3 🛛 💍 |

#### Rys. 121. Okno rezygnacji z uzupełnienia ankiety

## 19. Najczęściej zadawane pytania

#### 19.1. Jak skontaktować się z administratorem?

Adres administratora znajduje się w stopce u dołu strony.

#### 19.2. Na stronie/formularzu pojawiły się pola z czerwonym obramowaniem.

Oznacza to, że użytkownik przy wprowadzaniu danych popełnił błąd. Należy poprawić wszystkie pola oznaczone czerwonym obramowaniem.

#### 19.3. W formularzu tworzenia konta użytkownika brakuje mojej miejscowości.

Należy w takiej sytuacji skontaktować się z administratorem systemu w celu dodania miejscowości.

#### 19.4. Brak wiadomości e-mail z linkiem aktywacyjnym po założeniu konta.

Jeśli wiadomość e-mail nie została dostarczona w przeciągu 1 godziny, należy skontaktować się z administratorem.

#### 19.5. Przy logowaniu pojawiła się wiadomość: "Użytkownik jest zablokowany".

Oznacza to, że przekroczona została liczba niepoprawnych (z błędnymi danymi) logowań, w związku z czym konto zostało zablokowane. W celu odblokowania konta należy skontaktować się z administratorem.

#### 19.6. Przy logowaniu pojawiła się wiadomość: "Użytkownik nie istnieje".

Użytkownik nie istnieje w systemie. Jeśli użytkownik jest pewny, że posiada konto o podanej przez siebie nazwie, należy skontaktować się z administratorem.

19.7. Przy logowaniu pojawiła się wiadomość: "Logowanie z numeru IP jest zablokowane...".

Ze względów bezpieczeństwa, logowanie z adresu IP użytkownika zostało zablokowane. Należy skontaktować się z administratorem.

## 19.8. Podczas rezerwacji terminu wyświetlony został komunikat: "W zadanym okresie istnieje już rezerwacja".

Oznacza to, że termin jest już zajęty. Należy wybrać inny termin.

# 19.9. Podczas logowania pojawił się komunikat "W związku ze zmianą przepisów dot. ochrony danych osobowych zablokowano konta osobom poniżej 16 roku życia."

Oznacza to, że konto nie spełnia określonych warunków, aby mogło istnieć samodzielnie. Odblokowanie konta może nastąpić na dwa sposoby. Po pierwsze podpinając istniejące konto jako subkonto do innego konta lub ponowne zalogowanie się na konto po skończeniu 16 roku życia.

#### 19.10. Na stronie/formularzu pojawiła się weryfikacja czy użytkownik jest człowie-

#### kiem.

Na stronie może zostać uruchomione zabezpieczenie reCAPTCHA weryfikujące czy użytkownik jest człowiekiem. Może ono występować w dwóch postaciach:

Pierwsza z nich wymaga od użytkownika zaznaczenie checkboxa,

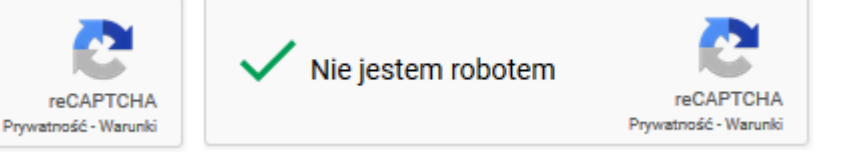

Rys. 122. Zabezpieczenie reCAPTCHA w wersji podstawowej

• Druga wersja nie wymaga od użytkownika zaznaczenia checkboxa, jest to tzw. wersja ukryta. Świadectwem działania zabezpieczenia jest ikona umieszczona w prawym dolnym rogu.

Nie jestem robotem

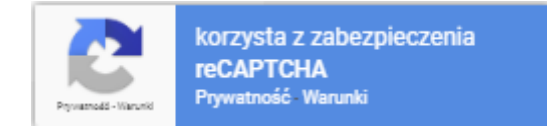

Rys. 123. Zabezpieczenie reCAPTCHA w wersji ukrytej

Niezależnie od wersji zabezpieczenia może ona wymagać od użytkownika dodatkowej weryfikacji polegającej na wybraniu odpowiednich kafelek ze zdjęciami.

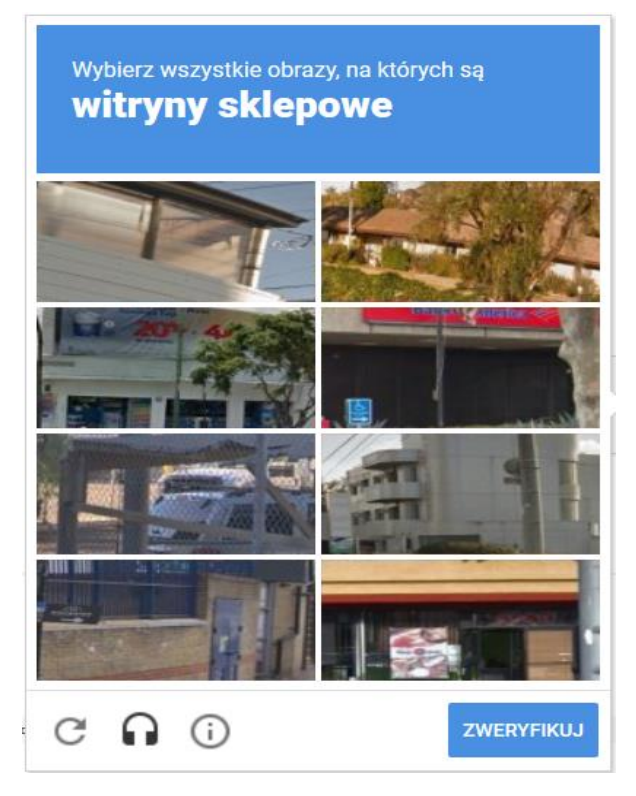

Rys. 124. Dodatkowa weryfikacja wymuszona przez mechanizm reCAPTCHA

W przypadku jakichkolwiek problemów z zabezpieczeniem reCAPTCHA należy odświeżyć stronę.